# PISHON TECHNOLOGIES INC.

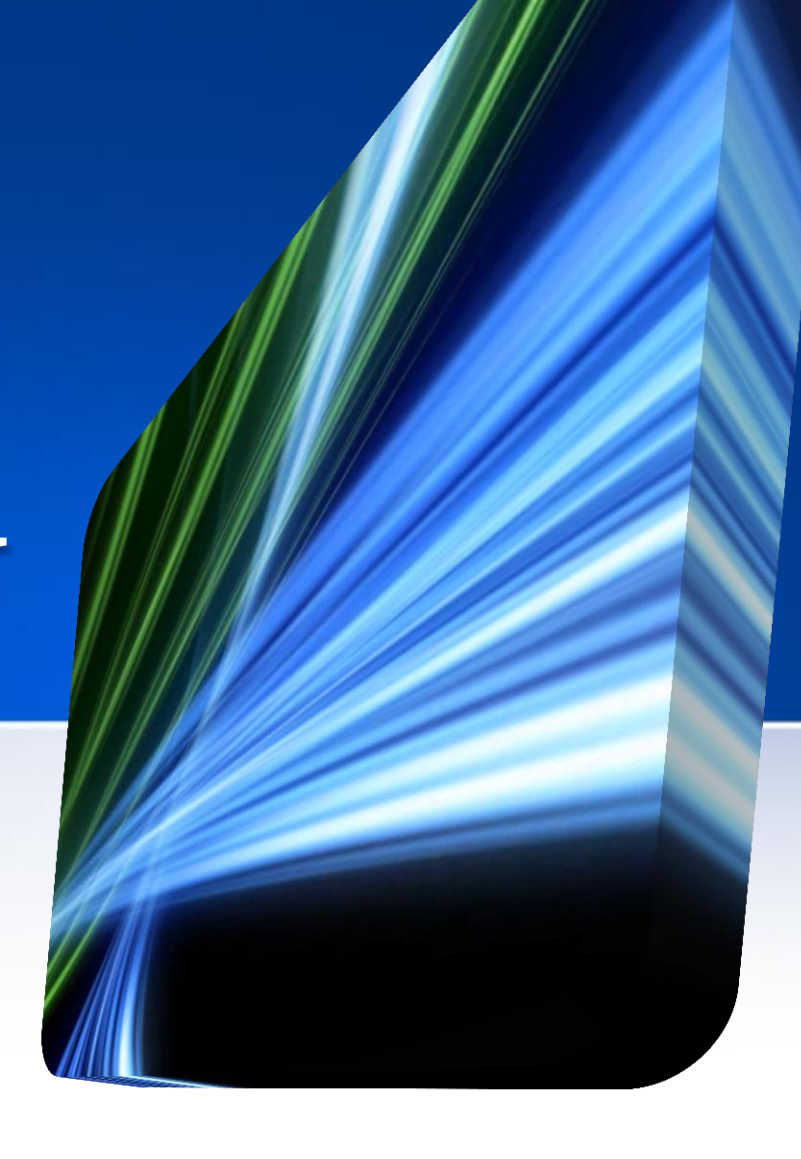

Oracle Database 11g Administration and Development

# PISHON TECHNOLOGIES INC.

Install and Configure a 2-Node Beal Application Cluster (BAC) Billy Efik, QCP-10g/11g(PBA), QCP-PL/SQL, MCTS, MCP, A+

## © PTXTRA-LAB-P3 Install and Configure a 2-Node RAC

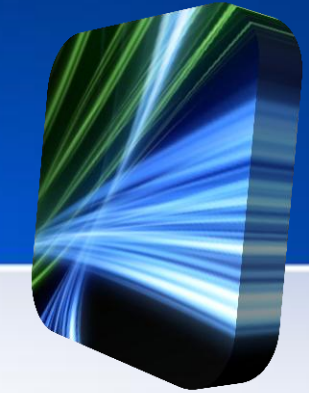

This is an intensive hands-on training in Oracle Real Application Clusters (RAC). It teaches you about the Oracle Grid Infrastructure products, including Oracle Automatic Storage Manager (ASM), and Oracle Cluster ware. You will also learn to administer the Oracle Cluster ware and storage products using both command line utilities and graphical user interface clients

This course will provide you step by step guidance to create a 2-node RAC environment and hands-on training administering cluster databases using Enterprise Manager and command-line utilities like SRVCTL, CRSCTL, ASMCMD and SQL\*Plus.

You will learn how to leverage the Oracle Cluster ware to make applications highly available, supporting monitoring and failover to other nodes. This class is roughly equivalent to Oracle University course Oracle 11g: RAC and Grid Infrastructure Administration Accelerated Rel.2. but focuses only on essential topics and eliminating time spent on material not directly relevant.

#### Each student will build their own cluster on a UNIX Platform.

## © PTXTRA-LAB-P3 Install and Configure a 2-Node RAC

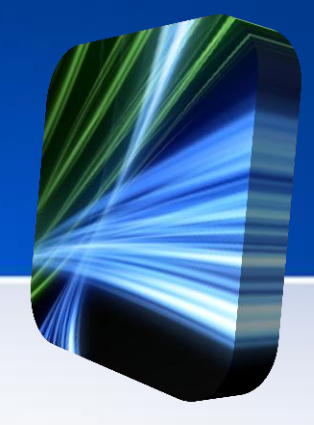

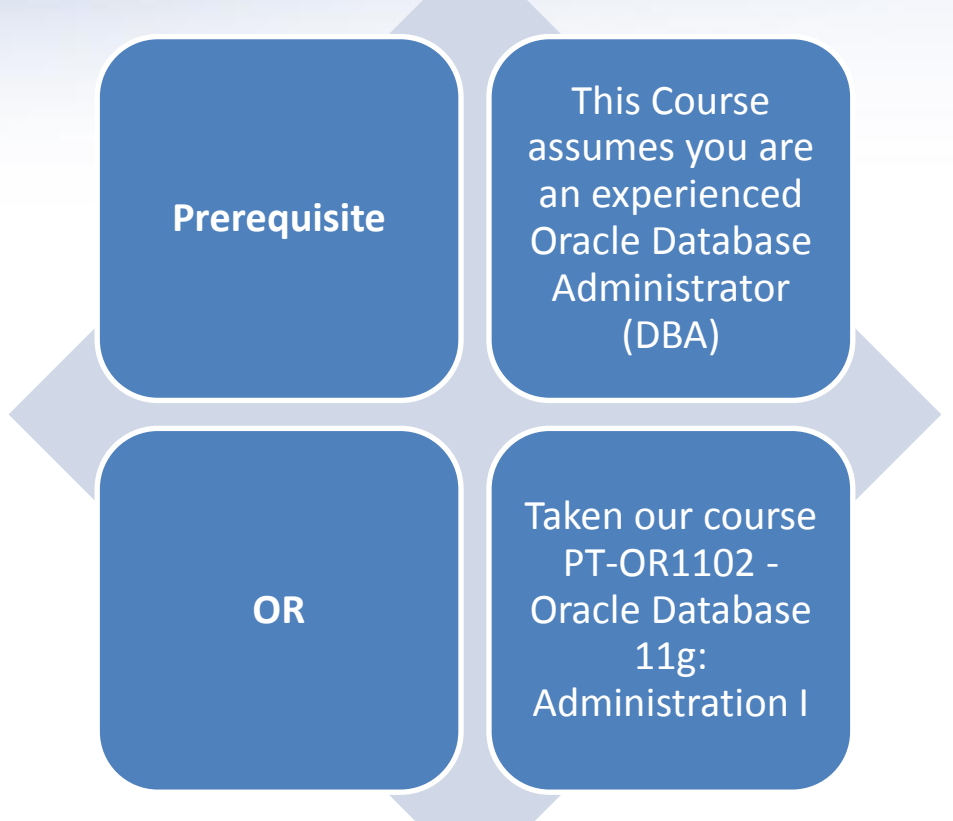

Each participant is prescreened before enrolment in this course

#### A. System Requirements

Host Hardware (Laptop/Desktop) **8GB RAM Minimum 100GB Disk Free Space** Virtual Machine Name: PishonTech\_RACWORLD **Virtual Machine** 2GB / 2048 RAM **60GB** Virtual Disk **Network Adapter Network Address Translation (NAT)** You will need the file command\_RACGRID\_2Nodes © PTXTBA-LABP3 Install And Configure a 2-Node RAC TECHNOLOGIES INC

#### **B.** Configure Virtual Networks – VMnet2

|                                                                              |                                                                                                    | virtuai                                                                                                    | Network Euror                                                            |         |                                                    |
|------------------------------------------------------------------------------|----------------------------------------------------------------------------------------------------|----------------------------------------------------------------------------------------------------|--------------------------------------------------------------------------|---------|----------------------------------------------------|
| Name                                                                         | Туре                                                                                                    | External Connection                                                                                                    | Host Connection                                                          | DHCP    | Subnet Address                                     |
| VMnet0                                                                       | Bridged                                                                                                    | Auto-bridging                                                                                                    | -                                                                        | -       | -                                                  |
| VMnet1                                                                       | Host-only                                                                                                    | -                                                                                                    | Connected                                                                | Enabled | 192.168.255.0                                      |
| VMnet2                                                                       | Host-only                                                                                                    | -                                                                                                    | Connected                                                                | Enabled | 10.10.1.0                                          |
| VMnet3                                                                       | Host-only                                                                                                    | -                                                                                                    | Connected                                                                | Enabled | 10.10.2.0                                          |
| VMnet4                                                                       | Custom                                                                                                    | -                                                                                                    | -                                                                        | -       | 192.168.80.0                                       |
| VMnet5                                                                       | Custom                                                                                                    | -                                                                                                    | -                                                                        | -       | 192.168.6.0                                        |
| VMnet6                                                                       | Custom                                                                                                    | -                                                                                                    | -                                                                        | -       | 192.168.220.0                                      |
| VMnet7                                                                       | Custom                                                                                                    | -                                                                                                    | -                                                                        | -       | 192.168.182.0                                      |
| VMnet8                                                                       | NAT                                                                                                    | NAT                                                                                                    | Connected                                                                | Enabled | 192.168.133.0                                      |
| VMnet Inf<br>OBridge<br>Bridg                                                | formation<br>ed (connect V<br>led to: Autor                                                                                                    | Ms directly to the external ne                                                                                                    | etwork)                                                                  | ~       | Automatic Setting                                  |
| VMnet Inf<br>OBridge<br>Bridg                                                | ormation<br>ed (connect V<br>led to: Autor                                                                                                    | Ms directly to the external ne<br>matic                                                                                                    | stwork)                                                                  | ~       | Automatic Setting                                  |
| VMnet Inf<br>Bridge<br>Bridg<br>NAT (<br>Host-                               | ormation<br>ed (connect V<br>ed to: Autor<br>shared host's<br>only (connect                                                                    | Ms directly to the external ne<br>matic<br>IP address with VMs)<br>VMs internally in a private ne                                                                                                    | etwork)<br>etwork)                                                       | v       | Automatic Setting                                  |
| VMnet Inf<br>Bridge<br>Bridge<br>NAT (<br>Host-<br>Conne<br>Host             | ormation<br>ed (connect V<br>led to: Autor<br>shared host's<br>only (connect<br>ect a host virt<br>virtual adapti                              | Ms directly to the external ne<br>matic<br>IP address with VMs)<br>VMs internally in a private ne<br>cual adapter to this network<br>er name: VMware Network Ad                                                        | etwork)<br>stwork)<br>dapter VMnet2                                      | ~       | Automatic Setting<br>NAT Settings                  |
| VMnet Inf<br>Bridge<br>NAT (<br>Host-<br>Conne<br>Host                       | ormation<br>ed (connect V<br>ed to: Autor<br>shared host's<br>only (connect<br>ect a host virt<br>virtual adapto<br>ocal DHCP ser              | Ms directly to the external nematic<br>IP address with VMs)<br>VMs internally in a private ne<br>cual adapter to this network<br>er name: VMware Network Ad<br>vice to distribute IP address I                         | etwork)<br>etwork)<br>dapter VMnet2<br>to VMs                            | ~       | Automatic Setting<br>NAT Settings<br>DHCP Settings |
| VMnet Inf<br>Bridge<br>NAT (<br>Host-<br>Conne<br>Host<br>Use ko<br>Subnet I | ormation<br>ed (connect V<br>ed to: Autor<br>shared host's<br>only (connect<br>ect a host virt<br>virtual adaption<br>ocal DHCP ser<br>P: 10 . | Ms directly to the external nematic<br>IP address with VMs)<br>VMs internally in a private ne<br>cual adapter to this network<br>er name: VMware Network Ad<br>vice to distribute IP address I<br>10 , 1 , 0 Subnet ma | etwork)<br>etwork)<br>dapter VMnet2<br>to VMs<br>sk: 255 , 255 , 255 , 0 |         | Automatic Setting<br>NAT Settings<br>DHCP Settings |

PISHON TECHNOLOGIES INC

#### © PTXTBA-LABP3 Install And Senfigure a 2-Nede BAS

#### **B.** Configure Virtual Networks – VMnet3

| -             |                                   | Virtual                                                   | Network Editor    |         |                |  |
|---------------|-----------------------------------|-----------------------------------------------------------|-------------------|---------|----------------|--|
| Name          | Туре                              | External Connection                                       | Host Connection   | DHCP    | Subnet Address |  |
| VMnet0        | Bridged                           | Auto-bridging                                             | -                 | -       | -              |  |
| VMnet1        | Host-only                         | -                                                         | Connected         | Enabled | 192.168.255.0  |  |
| VMnet2        | Host-only                         | -                                                         | Connected         | Enabled | 10.10.1.0      |  |
| VMnet3        | Host-only                         |                                                           | Connected         | Enabled | 10.10.2.0      |  |
| VMnet4        | Custom                            | -                                                         | -                 | -       | 192.168.80.0   |  |
| VMnet5        | Custom                            | -                                                         | -                 | -       | 192.168.6.0    |  |
| VMnet6        | Custom                            | -                                                         | -                 | -       | 192.168.220.0  |  |
| VMnet7        | Custom                            | -                                                         | -                 | -       | 192.168.182.0  |  |
| VMnet8        | NAT                               | NAT                                                       | Connected         | Enabled | 192.168.133.0  |  |
| O NAT (       | shared host's                     | IP address with VMs)                                      |                   |         | NAT Settings   |  |
| • Host-       | only (connect                     | VMs internally in a private ne                            | etwork)           |         |                |  |
| Conne<br>Host | ect a host virt<br>virtual adapto | ual adapter to this network<br>er name: VMware Network Ad | dapter VMnet3     |         |                |  |
| 🖌 Use la      | ocal DHCP ser                     | vice to distribute IP address I                           | to VMs            |         | DHCP Settings  |  |
| Subnet II     | P: 10 .                           | 10 . 2 . 0 Subnet ma                                      | sk: 255.255.255.0 | )       |                |  |
|               |                                   |                                                           |                   |         |                |  |

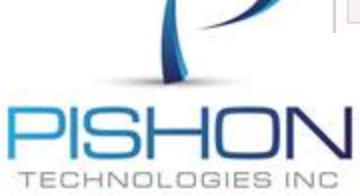

© PTXTBA-LABP3 Install And Configure a 2-Node BAC

#### **B.** Configure Virtual Networks – PT\_RACWSERVER\_1 (Settings)

|                  |                                                   | Dick file                                       |
|------------------|---------------------------------------------------|-------------------------------------------------|
| Device           | Summary                                           |                                                 |
| Memory           | 2048 MB                                           | ACWORLDIPT_RACWSHAREDIPT_RACWDISK_              |
| Processors       | 1                                                 |                                                 |
| Hard Disk (SCSI) | 60 GB                                             | Capacity                                        |
| Hard Disk 2 (S   | 15 GB (Persistent)                                | Current size: 15 GB                             |
| Hard Disk 3 (S   | 20 GB (Persistent)                                | System free: 54.9 GB                            |
|                  | 5 GB (Persistent)<br>Using file WVOrodeStuffV inc | Maximum size: 15 GB                             |
|                  | Bridged                                           |                                                 |
|                  | Custom (VMpet2)                                   | Disk information                                |
| Network Adapt    | Custom (VMnet3)                                   | Disk space is preallocated for this hard disk.  |
| USB Controller   | Present                                           | Hard disk contents are stored in a single file. |
| 🚺 🧑 Sound Card   | Auto detect                                       |                                                 |
| Display          | Auto detect                                       | Utilities 🔻 Adv                                 |
|                  |                                                   |                                                 |
|                  |                                                   |                                                 |
|                  |                                                   |                                                 |
|                  |                                                   |                                                 |
|                  |                                                   |                                                 |
|                  |                                                   |                                                 |
|                  |                                                   |                                                 |
|                  |                                                   |                                                 |
|                  |                                                   |                                                 |
|                  | Add Remove                                        |                                                 |
|                  |                                                   | 1                                               |
|                  |                                                   | OK Canad                                        |

#### © PTXTBA-LABP3 Install And Configure a 2-Node BAC

Innovative Solutions For Business Challenges www.pishontechnologies.com

J

## Login as user : root/<Racpassword>

## Determine your IP Address and make it static on eth0

## **Define SSH connection to the User root**

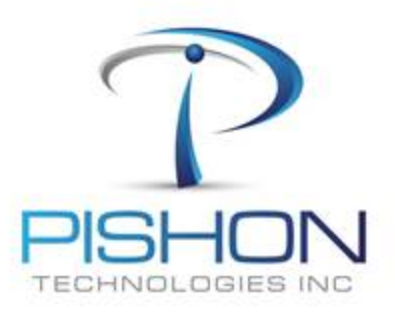

© PTXTBA-LABP3 Install And Configure a 2-Node BAC

#### C. Prepare the Operating System – Domain Names in Hosts file

**#This is not required for RAC but just to connect to the Internet #192.168.**?????? ptnode1.domain ptnode1

**# Public IP Addresses** 

10.10.1.10 ptracnode1.ptdomain ptracnode1 10.10.1.20 ptracnode2.ptdomain ptracnode2 10.10.1.30 ptracnode3.ptdomain ptracnode3

**# Private IP Addresses** 

10.10.2.10 ptracnode1-priv.ptdomain ptracnode1-priv 10.10.2.20 ptracnode2-priv.ptdomain ptracnode2-priv 10.10.2.30 ptracnode3-priv.ptdomain ptracnode3-priv

#### **# Virtual IP Addresses**

10.10.1.11 ptracnode1-vip.ptdomain ptracnode1-vip

10.10.1.21 ptracnode2-vip.ptdomain ptracnode2-vip

10.10.1.31 ptracnode3-vip.ptdomain ptracnode3-vip

#### **# SCAN IP Addresses**

#10.10.1.12 ptworld-scan.ptdomain ptworld-scan#10.10.1.22 ptworld-scan.ptdomain ptworld-scan#10.10.1.32 ptworld-scan.ptdomain ptworld-scan

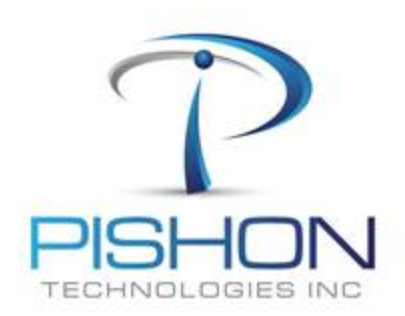

© PTXTBA-LABP3 Install And Configure a 2-Node BAC

#### C. Prepare the Operating System – Setup Network Cards (eth0)

| Computer   Computer   Compu                                                                                                    |                                     | 2                            | Ethernet Device                               |
|----------------------------------------------------------------------------------------------------|-------------------------------------|------------------------------|-----------------------------------------------|
| Computer   Nickname:   Image: Statically set IP addresses:   Manual IP Address Settings   Automatically obtain DNS information   Oracle Limux Server dvd 20110119 Image: Statically set IP addresses: Manual IP Address Settings Address Settings Address Settings Agdress: 192.168.5.136 Subnet mask: 255.255.255.0 Default gateway address: 192.168.5.1                                                                                                    |                                     | General Route Hardware De    | evice                                         |
| Victor   Victor   Victor <td>Computer</td> <td>Nickname: leth0</td> <td></td>                                                                                                    | Computer                            | Nickname: leth0              |                                               |
| Image: Sector of the end of the end of the e |                                     | Activate device when con     | nputer starts                                 |
| Crash     Image: Configuration for this interface     Image: Configuration for this interface     Image: Configuration for this interface     Image: Configuration for this interface     Image: Configuration for this interface     Image: Configuration for this interface     Image: Configuration for this interface     Image: Configuration for this interface     Image: Configuration for this interface     Image: Configuration for this interface     Image: Configuration for this interface     Image: Configuration for this interface     Image: Configuration for this interface        Image: Configuration for this interface           Image: Configuration for this interface                                                                                                    | root's Home                         | Allow all users to enable a  | and disable the device                        |
| Cracke     Oracle Linux Serve dvd 20110119   Cracke Linux Serve dvd 20110119   Oracle Linux Serve dvd 20110119     Oracle Linux Serve dvd 20110119   Cracke Linux Serve dvd 20110119   Oracle Linux Serve dvd 20110119     Oracle Linux Serve dvd 20110119   Cracke Linux Serve dvd 20110119   Oracle Linux Serve dvd 20110119     Oracle Linux Serve dvd 20110119   Cracke Linux Serve dvd 20110119   Oracle Linux Serve dvd 20110119   Cracke Linux Serve dvd 20110119   Oracle Linux Serve dvd 20110119   Cracke Linux Serve dvd 20110119   Oracle Linux Serve dvd 20110119   Cracke Linux Serve dvd 20110119   Oracle Linux Serve dvd 20110119   Cracke Linux Serve dvd 20110119   Oracle Linux Serve dvd 20110119   Cracke Linux Serve dvd 20110119 Cracke Linux Serve dvd 20110119 C                                                                                                    | Tool S Home                         | Enable IPv6 configuration    | for this interface                            |
| Trash   Oracle Linux Server   dvd 20110119   Oracle Linux Server dvd 20110119 Of Statically set IP addresses: Manual IP Address Settings Address: 192.168.5.136 Subnet mask: 255.255.255.0 Default gateway address: 192.168.5.1                                                                                                    |                                     |                              |                                               |
| Oracle Linux Server   dvd 20110119                                                                                                    | Trash                               | O Automatically obtain IP ad | laress settings v                             |
| Oracle Linux Server   dvd 20110119     Oracle Linux Server   dvd 20110119     Statically set IP addresses:     Manual IP Address Settings   Address:   192.168.5.136   Subnet mask:   255.255.0   Default gateway address:   192.168.5.1                                                                                                    |                                     |                              | This network Card is not required for RAC but |
| Oracle Linux Served dvd 20110119       Statically set IP addresses:         Manual IP Address Settings:         Address:       192.168.5.136         Subnet mask:       255.255.255.0         Default gateway address:       192.168.5.1                                                                                                    |                                     |                              | Would allow the server to access the internet |
| Oracle Linux Server<br>dvd 20110119       Statically set IP addresses:         Manual IP Address Settings         Address:       192.168.5.136         Subnet mask:       255.255.0         Default gateway address:       192.168.5.1                                                                                                    |                                     |                              |                                               |
| Manual IP Address Settings         Address:       192.168.5.136         Subnet mask:       255.255.255.0         Default gateway address:       192.168.5.1                                                                                                    | Oracle Linux Server<br>dvd 20110119 | Statically set IP addresses  | : · · · · · · · · · · · · · · · · · · ·       |
| Address:       192.168.5.136         Subnet mask:       255.255.0         Default gateway address:       192.168.5.1                                                                                                    |                                     | Manual IP Address Settings   |                                               |
| Subnet mask:     255.255.0       Default gateway address:     192.168.5.1                                                                                                    |                                     | A <u>d</u> dress:            | 192.168.5.136                                 |
| Default gateway address: 192.168.5.1                                                                                                    |                                     | <u>S</u> ubnet mask:         | 255.255.255.0                                 |
|                                                                                                    |                                     | Default gateway address:     | 192.168.5.1                                   |
|                                                                                                    |                                     |                              |                                               |

© PTXTBA-LABP3 Install And Configure a 2-Node BAC

#### C. Prepare the Operating System – Setup Network Cards (eth1)

|                     | 8                                                | Ethernet Device               |  |
|---------------------|--------------------------------------------------|-------------------------------|--|
|                     | <u>G</u> eneral <u>R</u> oute <u>H</u> ardware [ | Device                        |  |
| Computer            | <u>N</u> ickname: ethl                           |                               |  |
| -                   | ✓ <u>A</u> ctivate device when co                | omputer starts                |  |
|                     | Allow all <u>u</u> sers to enable                | and disable the device        |  |
| root's Home         | Enable IPv <u>6</u> configuratio                 | n for this interface          |  |
|                     | O Automatically obtain IP a                      | address settings with: dhcp 🜩 |  |
|                     | CHCP Settings                                    |                               |  |
| Trash               | Hostname (optional):                             |                               |  |
|                     | Automatically obtain                             | DNS information from provider |  |
|                     | Statically set IP addresse                       | 25.                           |  |
| Oracle Linux Server | Manual IP Address Setting                        | <br>JS                        |  |
| dvg 2011011à        | A <u>d</u> dress:                                | 10.10.1.10                    |  |
|                     | <u>S</u> ubnet mask:                             | 255.255.255.0                 |  |
| - Carlos and Carlos | Default gateway address                          | 5:                            |  |
|                     |                                                  |                               |  |

© PTXTBA-LABP3 Install And Configure a 2-Node BAC

Innovative Solutions For Business Challenges www.pishontechnologies.com

#### C. Prepare the Operating System – Setup Network Cards (eth2)

|                     | 8                                            | Ethernet Device                   |  |
|---------------------|----------------------------------------------|-----------------------------------|--|
| Computer            | <u>G</u> eneral <u>R</u> oute <u>H</u> ardwa | are Device                        |  |
|                     | <u>N</u> ickname: eth2                       |                                   |  |
|                     | ✓ <u>A</u> ctivate device whe                | en computer starts                |  |
| root's Home         | Allow all <u>u</u> sers to en                | able and disable the device       |  |
|                     | Enable IPv <u>6</u> configu                  | ration for this interface         |  |
| Truch               |                                              | Paddress settings with:           |  |
| Iraisn              | DHCP Satting                                 |                                   |  |
| 00                  | Hostnama (optional)                          |                                   |  |
|                     | Automatically abt                            | ain DNE information from provider |  |
| Oracle Linux Server |                                              |                                   |  |
| dvd 20110119        | Statically set IP addr                       | esses:                            |  |
|                     | Manual IP Address Se                         | ttings                            |  |
|                     | A <u>d</u> dress:                            | 10.10.2.10                        |  |
|                     | <u>S</u> ubnet mask:                         | 255.255.255.0                     |  |
|                     | Default dateway add                          | Iress:                            |  |

© PTXTBA-LABP3 Install And Configure a 2-Node BAC

C. Prepare the Operating System – Security & Firewall

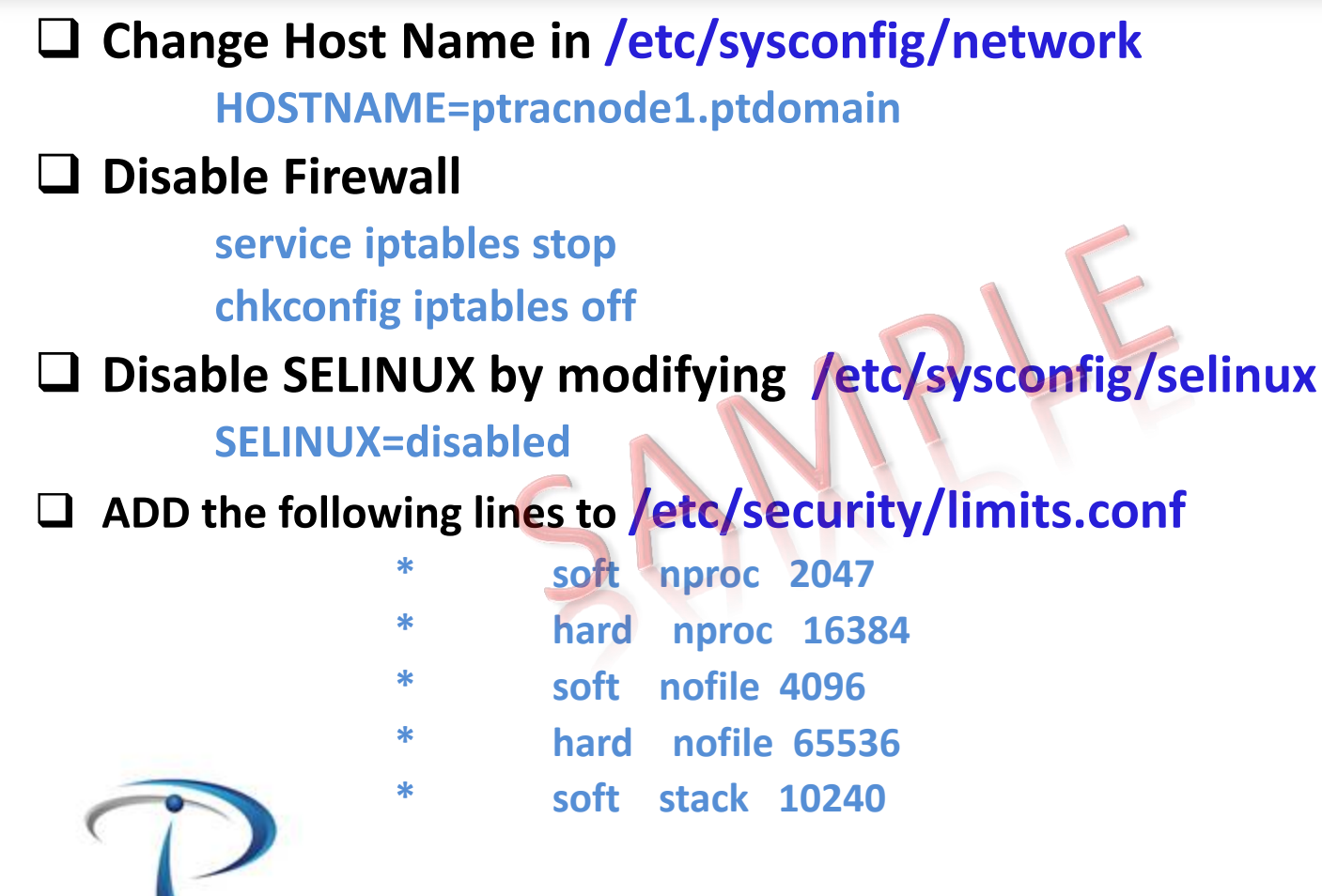

© PTXTBA-LABP3 Install And Configure a 2-Node BAC

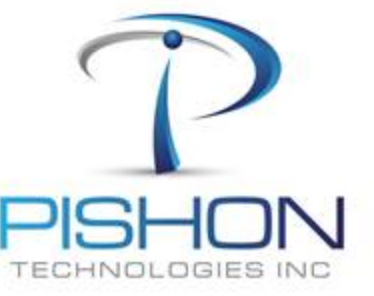

## □ Install Oracle Automatic Storage Management Packages

rpm -ivh oracleasm-2.6.18-238.el5-2.0.5-1.el5.x86\_64.rpm rpm -ivh oracleasm-support-2.1.4-1.el5.x86\_64.rpm rpm -ivh /home/oracle/stage/gridstage/oracleasmlib-2.0.4-1.el5.x86\_64.rpm

## Install DNS package

rpm –lvh bind-9.3.6-16.P1.el5.x86\_64.rpm

Reboot the server and confirm Hostname & IP address Okay

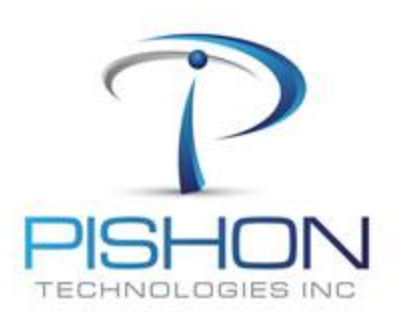

© PTXTBA-LABP3 Install And Configure a 2-Node BAC

For a full version email oraclelabs@pishontechnologies.com

Or register at <a href="http://www.pishontechnologies.com/enrollinfo.htm">http://www.pishontechnologies.com/enrollinfo.htm</a>

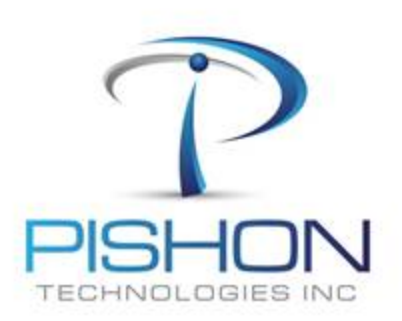

© PTXTBA-LABP3 Install And Configure a 2-Node BAC

**C.** Prepare the Operating System – Configure Name Resolution

For a full version email oraclelabs@pishontechnologies.com

Or register at <a href="http://www.pishontechnologies.com/enrollinfo.htm">http://www.pishontechnologies.com/enrollinfo.htm</a>

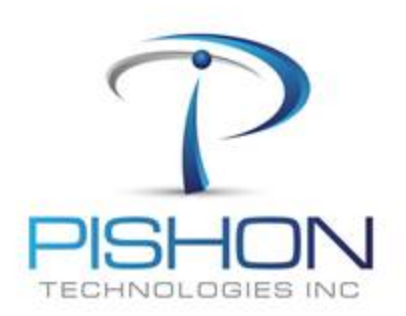

© PTXTBA-LABP3 Install And Configure a 2-Node BAC

C. Prepare the Operating System – Start and Test DNS Service

## **Given Start DNS Service**

service named start

### □ Set DNS Service to auto-start on reboot

chkconfig named on

### Test DNS Service

nslookup ptracnode2 nslookup ptracnode2-vip nslookup ptworld-scan nslookup ptracnode1 nslookup ptracnode1-vip

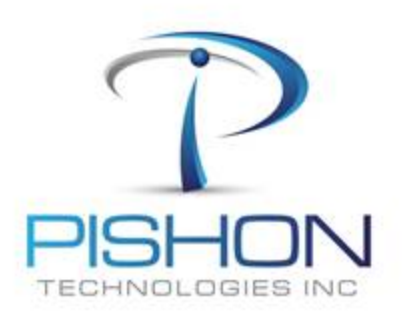

© PTXTBA-LABP3 Install And Configure a 2-Node BAC

**C.** Prepare the Operating System – Configure Network Time Protocol (NTP)

For a full version email **oraclelabs@pishontechnologies.com** 

Or register at <u>http://www.pishontechnologies.com/enrollinfo.htm</u>

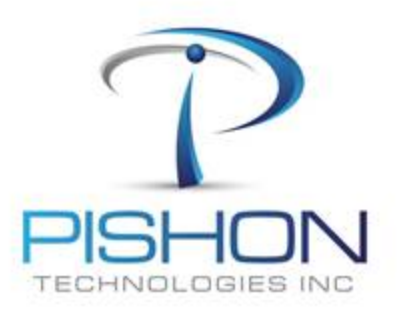

© PTXTBA-LABP3 Install And Configure a 2-Node BAC

For a full version email **oraclelabs@pishontechnologies.com** 

Or register at <u>http://www.pishontechnologies.com/enrollinfo.htm</u>

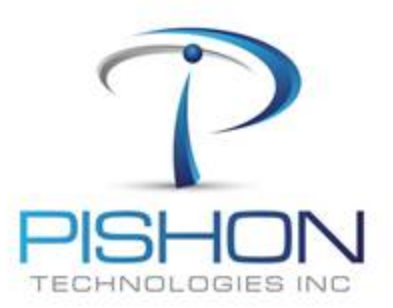

© PTXTBA-LABP3 Install And Configure a 2-Node BAC

For a full version email **oraclelabs@pishontechnologies.com** 

Or register at <u>http://www.pishontechnologies.com/enrollinfo.htm</u>

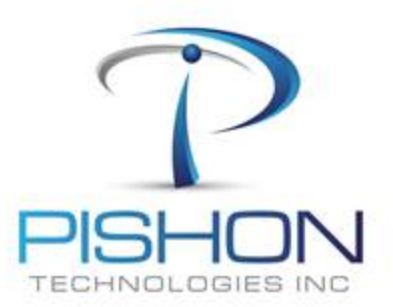

© PTXTBA-LABP3 Install And Configure a 2-Node BAC

The grid user will own the Grid Infrastructure including ASM administration while the Oracle user will own the Oracle instances and database

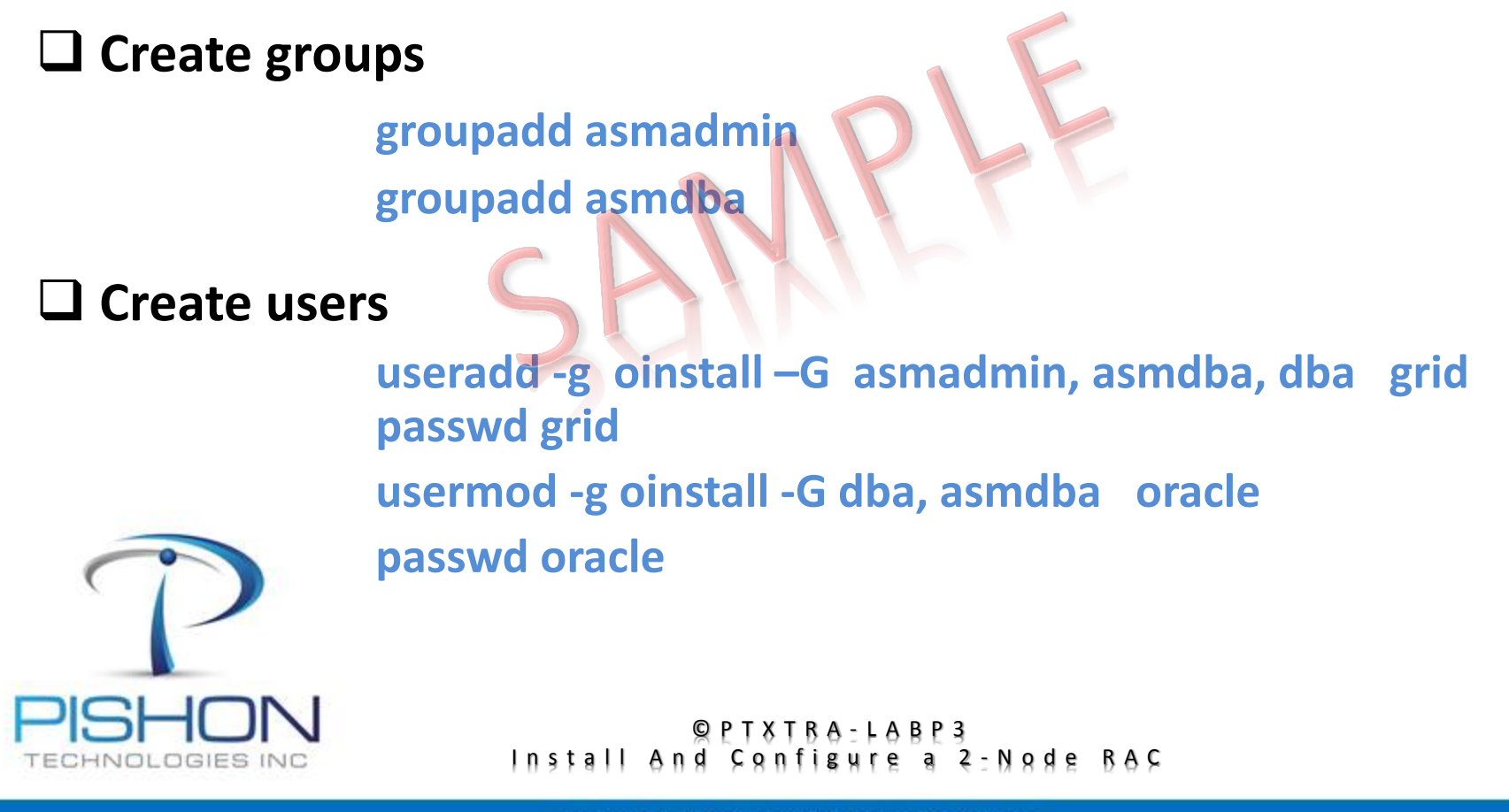

**C.** Prepare the Operating System – Create Grid & Oracle Homes

#### Warning!!! GRID\_HOME should not be created inside ORACLE\_BASE

#### Create ORACLE\_HOME & BASE

mkdir -p /u01/app/oracle/product/11.2.0/db\_1 chown -R oracle:oinstall /u01 chmod -R 775 /u01

#### Create GRID\_HOME & BASE

mkdir -p /u01/app/11.2.0/grid chown -R grid:oinstall /u01/app/11.2.0/grid chmod 775 /u01/app/11.2.0/grid

mkdir -p /u01/app/grid chown -R grid:oinstall /u01/app/grid chmod 775 /u01/app/grid

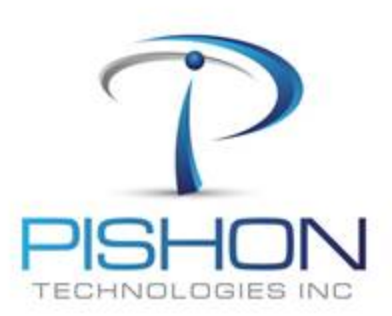

#### Power off the Server Completely

© PTXTBA-LABP3 Install And Configure a 2-Node BAC

#### **D.** Clone Virtual Machine – **PT\_RACWSERVER\_2**

Using the Virtual Machine Utility, clone PT\_RACWSERVER\_1 to PT\_RACWSERVER\_2

□ The folder structure should be as shown:

| PishonTech_RACW(                      | ORLD               |                 |
|---------------------------------------|--------------------|-----------------|
| 2 View                                |                    |                 |
| VirtualMachines > PishonTech_RACWORLD | · C :              | Search PishonTe |
| ^ □ Name C ^                          | Date modified      | Туре            |
| PT_RACWSERVER_1                       | 10/31/2013 2:47 A  | File folder     |
| PT_RACWSERVER_2                       | 8/18/2013 11:28 PM | File folder     |
| PT_RACWSHARED                         | 7/26/2013 10:47 A  | File folder     |

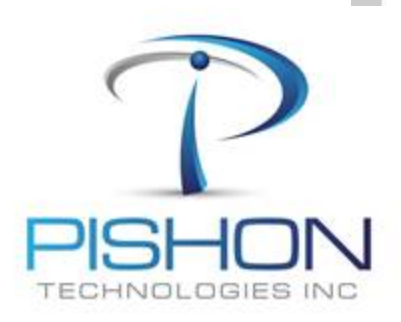

© PTXTBA-LABP3 Install And Configure a 2-Node BAC

E. Configure PT\_RACWSERVER\_2 – Power ON

The newly copied machine will have all the IP Addresses and properties of the original machine, so we need to make appropriate changes.

## POWER ON ONLY PT\_RACWSERVER\_2

Login as user : root/<Racpassword>

Determine you R Address and make it static on etho

**Define SSH connection to the User root** 

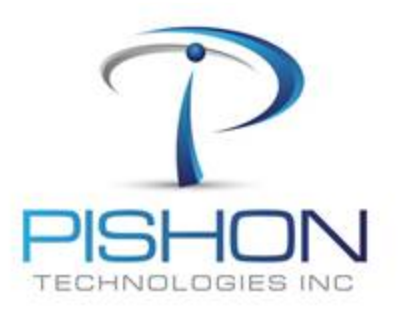

© PTXTBA-LABP3 Install And Configure a 2-Node BAC

#### E. Configure PT\_RACWSERVER\_2 – Setup Network Cards

■ Make changes to the IP addresses in the host file and network adapters eth0, eth1, eth2

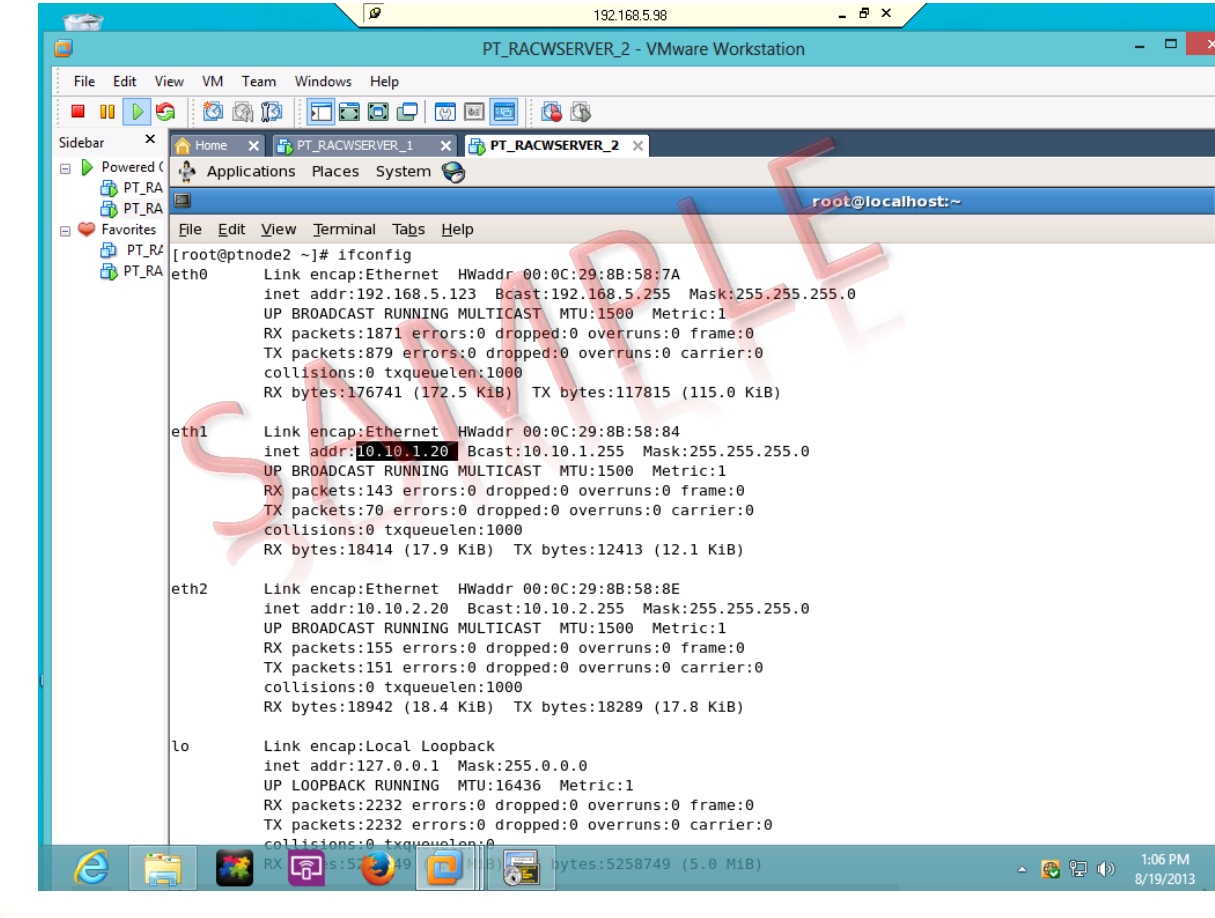

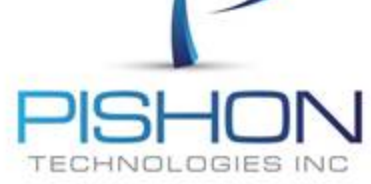

© PTXTBA-LABP3 Install And Configure a 2-Node BAC

E. Configure PT\_RACWSERVER\_2 – Hostname & ntp

\*\*\*\*\*\*\*\*\*\*\*\*\*\*\*\*This is a sample document

\*\*\*\*

## For a full version email oraclelabs@pishontechnologies.com

## Or register at http://www.pishontechnologies.com/enrollinf o.htm

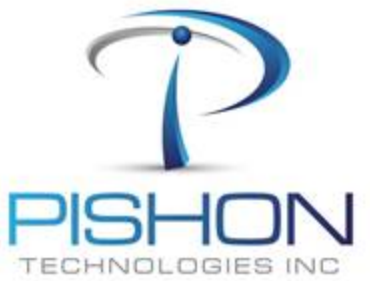

Power off the Server Completely

© PTXTBA-LABP3 Install And Configure a 2-Node BAC

#### F. Create 3 Additional Disk – PT\_RACWSERVER\_1

Using the Virtual Machine utility, create 3 new hard drives with all disk space pre-allocated in the PT\_RACWSHARED folder

**Disk File:** ... VirtualMachines\PishonTech\_RACWORLD\PT\_RACWSHARED\PT\_RACWDISK\_1

Size : 15GB Adapter : SCSI 1:0

**Disk File:** ... VirtualMachines\PishonTech\_RACWORLD\PT\_RACWSHARED\PT\_RACWDISK\_2

Size : 20GB Adapter : SCS 2:0

**Disk File:** ... VirtualMachines\PishonTech\_RACWORLD\PT\_RACWSHARED\PT\_RACWDISK\_3

Size : 5GB Adapter : SCSI 2:0

OGIES INC

Next Slide - Screenshot

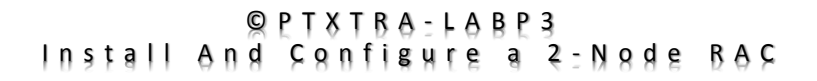

#### F. Create 3 Additional Disk - PT\_RACWSERVER\_1

Use SCSI disk and allocate all space as shown

For a full version email oraclelabs@pishontechnologies.com

Or register at <u>http://www.pishontechnologies.com/enrollin</u> <u>fo.htm</u>

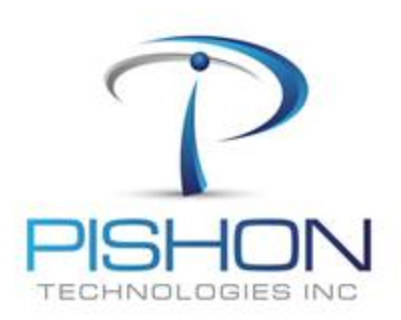

© PTXTBA-LABP3 Install And Configure a 2-Node BAC

#### F. Create 3 Additional Disk - PT\_RACWSERVER\_1

#### **Click on the Advanced button and adjust the SCSI Disk Adapter**

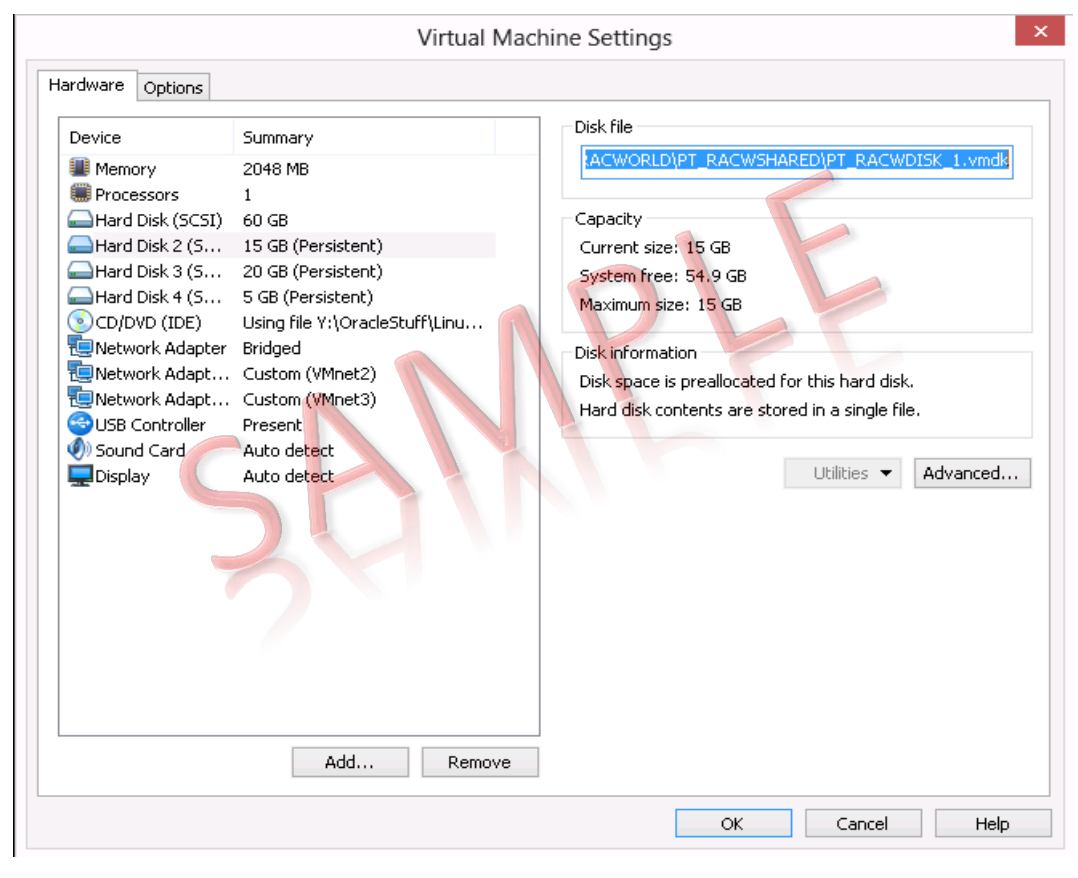

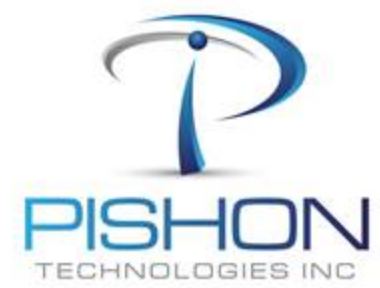

#### DO NOT CREATE ANY EXTRA DISK ON PT\_RACWSERVER\_2

© PTXTBA-LABP3 Install And Sanfigure a 2-Nade BAS

#### □ The shared storage folder – PT\_RACWSHARED should look like screenshot

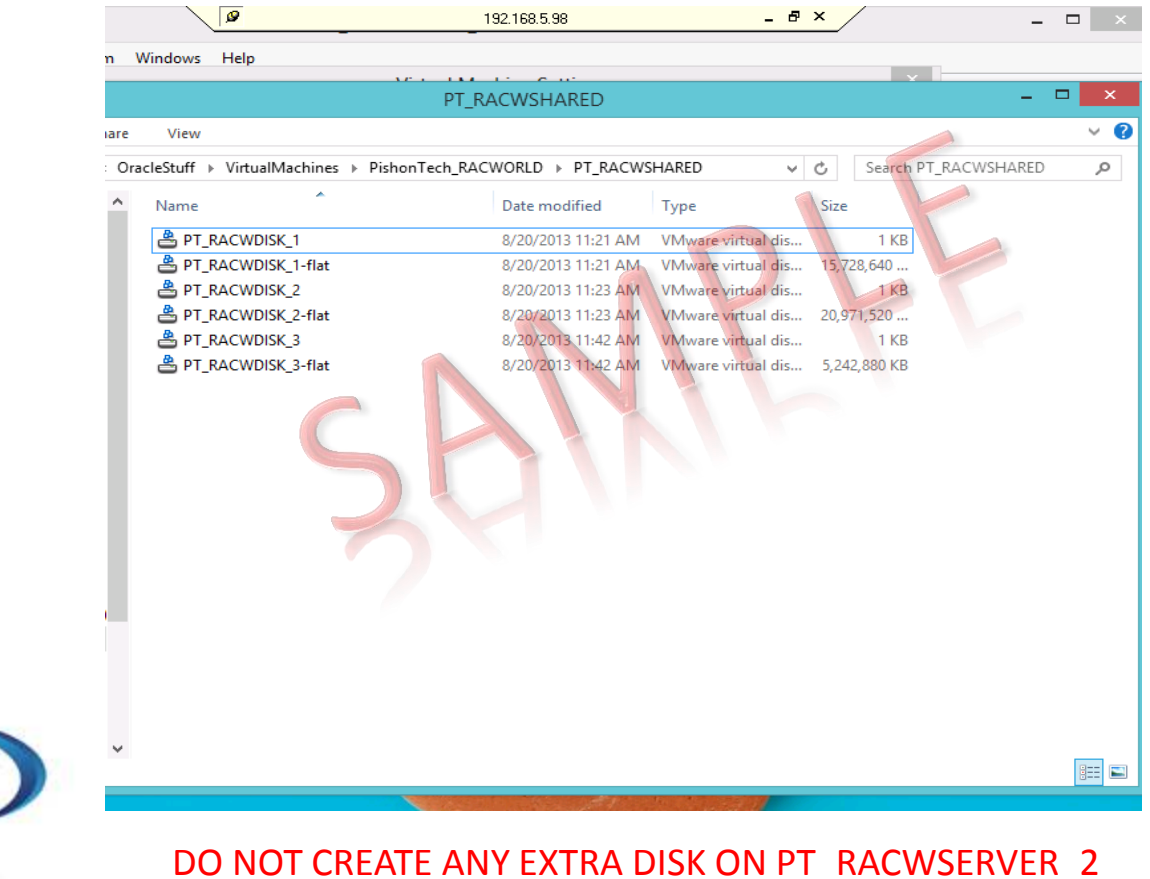

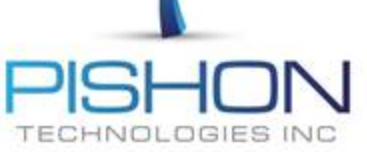

© PTXTBA-LABP3 Install And Configure a 2-Node BAC

#### F. Create 3 Additional Disk - PT\_RACWSERVER\_1

Edit the disk configuration settings as shown but DO NOT ADJUST the file path and filenames

For a full version email oraclelabs@pishontechnologies.com

Or register at http://www.pishontechnologies.com/enrollin <u>fo.htm</u>

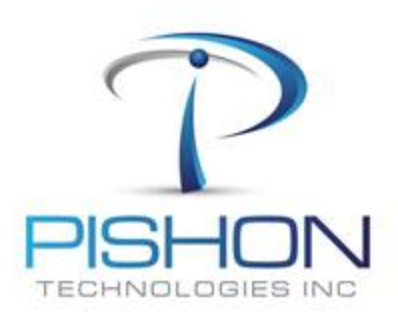

© PTXTBA-LABP3 Install And Configure a 2-Node BAC

**Power ON both servers one at a time** 

**Confirm the new disk on both servers** 

fdisk –l /dev/sd[b-d]

## □ If the 3 new disk are not listed on both servers, DO NOT PROCEED until you fix the issue

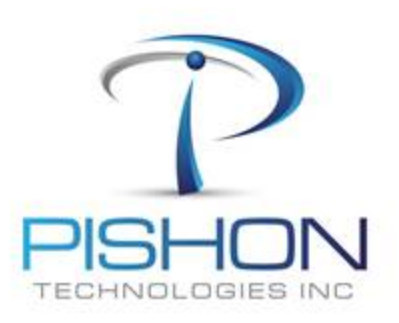

© PTXTBA-LABP3 Install And Configure a 2-Node BAC

G. Partition New Disk - PT\_RACWSERVER\_1

\*\*\*\*\*\*\*\*\*\*\*\*\*\*This is a sample document

\*\*\*\*\*

For a full version email oraclelabs@pishontechnologies.com

Or register at

http://www.pishontechnologies.com/enrollinfo.htm

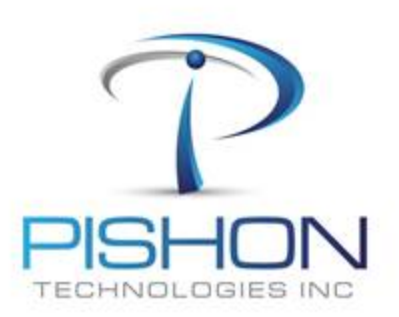

© PTXTBA-LABP3 Install And Configure a 2-Node BAC

I. Create ASM Disk – Configure ASMLIB

\*\*\*\*\*\*\*\*\*\*\*\*\*\*This is a sample document

\*\*\*\*

For a full version email oraclelabs@pishontechnologies.com

Or register at

http://www.pishontechnologies.com/enrollinfo.htm

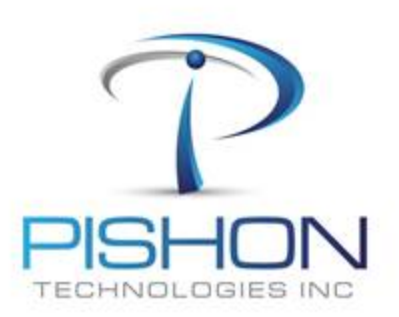

© PTXTBA-LABP3 Install And Configure a 2-Node BAC

I. Create ASM Disk – Stamp Disk with ASMLIB

\*\*\*\*\*\*\*\*\*\*\*\*\*This is a sample document

\*\*\*\*

For a full version email oraclelabs@pishontechnologies.com

Or register at

http://www.pishontechnologies.com/enrollinfo.htm

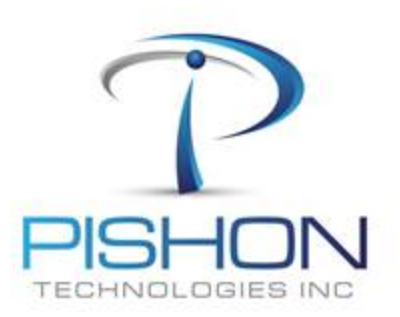

© PTXTBA-LABP3 Install And Configure a 2-Node BAC

#### I. Create ASM Disk – Stamp Disk with ASMLIB

## □ The shared ASM disk must be listed on both servers, if not REBOOT the servers and retry

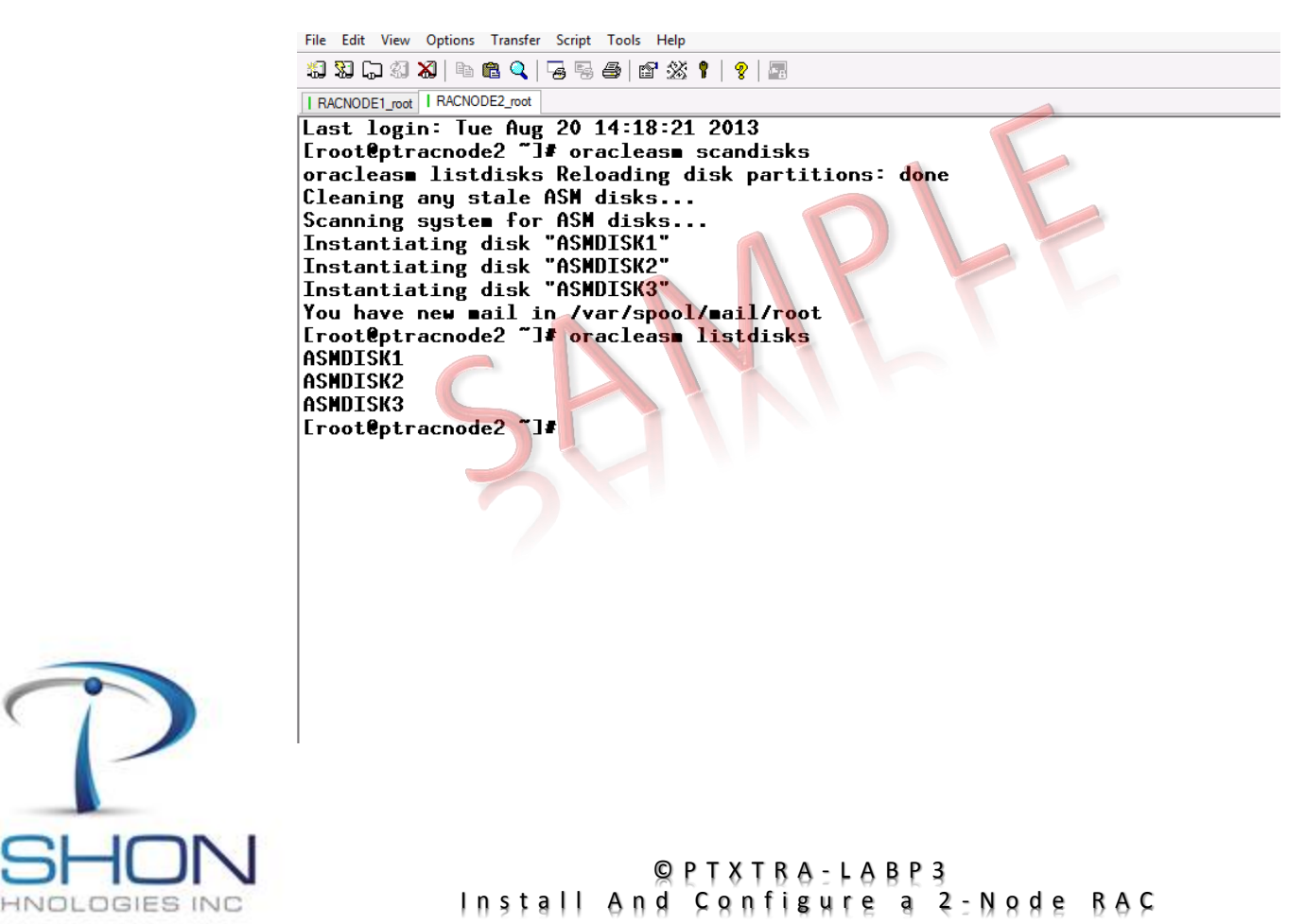

## ONLY on PT\_RACWSERVER\_1, Stage the GI Installation software

cd /home/oracle/stage/gridstage mkdir -p /home/grid/stage chown -R grid:oinstall /home/grid/stage mv linux.x64\_11gR2\_grid.zip /home/grid/stage/linux.x64\_11gR2\_grid.zip chown -R grid:oinstall /home/grid/stage/linux.x64\_11gR2\_grid.zip

**Remove the GI zip file from PT\_RACWSERVER\_2** (It is not needed)

rm /home/oracle/stage/gridstage/stagelinux.x64\_11gR2\_grid.zip

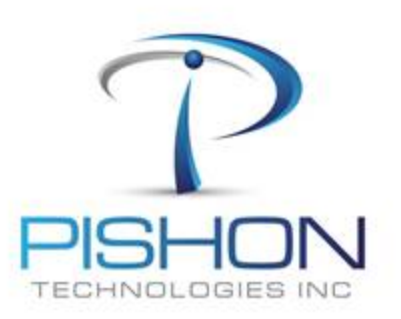

© PTXTBA-LABP3 Install And Configure a 2-Node BAC

## ONLY on PT\_RACWSERVER\_1, Login as User – grid and unzip the GI Installation software

cd \$HOME/stage unzip linux.x64\_11gR2\_grid.zip

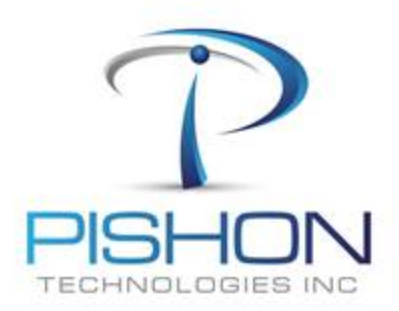

© PTXTBA-LABP3 Install And Configure a 2-Node BAC

#### J. Grid Infrastructure – Pre Installation Task -2

On BOTH Servers, Set environment variables with ORACLE\_SID = +ASM1 and +ASM2 accordingly

For a full version email oraclelabs@pishontechnologies.com

Or register at <u>http://www.pishontechnologies.com/enrollinfo.htm</u>

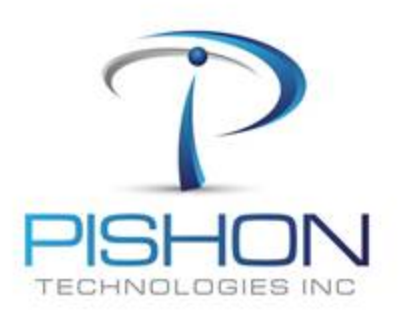

© PTXTBA-LABP3 Install And Configure a 2-Node BAC

#### J. Grid Infrastructure – Pre Installation Task -3

On BOTH Servers, Login as User – oracle and set environment variables with ORACLE\_SID = +fmis1 and +fmis2 accordingly

**# SET Database Environment variables** 

TMP=/tmp; export TMP TMPDIR=\$TMP; export TMPDIR ORACLE\_SID=**fmis1**; export ORACLE\_SID ORACLE\_HOSTNAME=`hostname`; export ORACLE\_HOSTNAME ORACLE\_BASE = /u01/app/oracle; export ORACLE\_BASE ORACLE\_HOME = \$ORACLE\_BASE/product/11.2.0/db\_1; export ORACLE\_HOME TNS\_ADMIN=\$ORACLE\_HOME/network/admin; export TNS\_ADMIN ORACLE\_TERM=xterm; export ORACLE\_TERM PATH=/usr/sbin:\$PATH; export PATH PATH=\$ORACLE\_HOME/bin:\$PATH; export PATH

LD\_LIBRARY\_PATH=\$ORACLE\_HOME/lib:/lib:/usr/lib; export LD\_LIBRARY\_PATH CLASSPATH=\$ORACLE\_HOME/JRE:\$ORACLE\_HOME/jlib:\$ORACLE\_HOME/rdbms/jlib; export CLASSPATH

if [ \$USER = "oracle" ]; then

fi

if [ \$SHELL = "/bin/ksh" ]; then ulimit -p 16384 ulimit -n 65536

else

fi

ulimit -u 16384 -n 65536

PISHON TECHNOLOGIES INC

© PTXTBA-LABP3 Install And Configure a 2-Node BAC

J. Grid Infrastructure – Pre Installation Task -4 : PT\_RACWSERVER\_3

## POWER OFF PT\_RACWSERVER\_2\_ONLY

Using the virtual machine utility, clone PT\_RACWSERVER\_2 to PT\_RACWSERVER\_3 as this will facilitate the addition of more nodes later

POWER ON PT\_RACWSERVER\_2

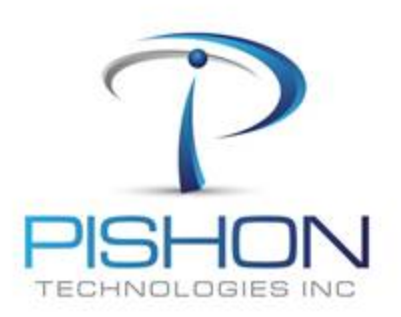

© PTXTBA-LABP3 Install And Configure a 2-Node BAC

J. Grid Infrastructure – Pre Installation Task - 5 : User Equivalency

For a full version email **oraclelabs@pishontechnologies.com** 

Or register at <u>http://www.pishontechnologies.com/enrollinfo.htm</u>

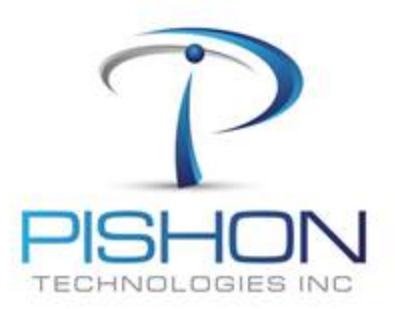

© PTXTBA-LABP3 Install And Configure a 2-Node BAC

J. Grid Infrastructure – Pre Installation Task - 6 : Cluvfy

For a full version email oraclelabs@pishontechnologies.com

#### Or register at

http://www.pishontechnologies.com/enrollinfo.htm

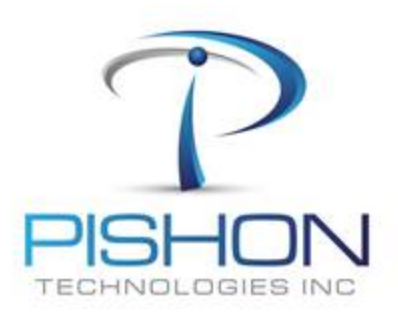

© PTXTBA-LABP3 Install And Configure a 2-Node BAC

#### K. Grid Infrastructure Installation – Option 1

#### ONLY on PT\_RACWSERVER\_1, Login as User – grid and launch the Grid installer

#### cd \$HOME/stage ./runInstaller

TECHNOLOGIES INC

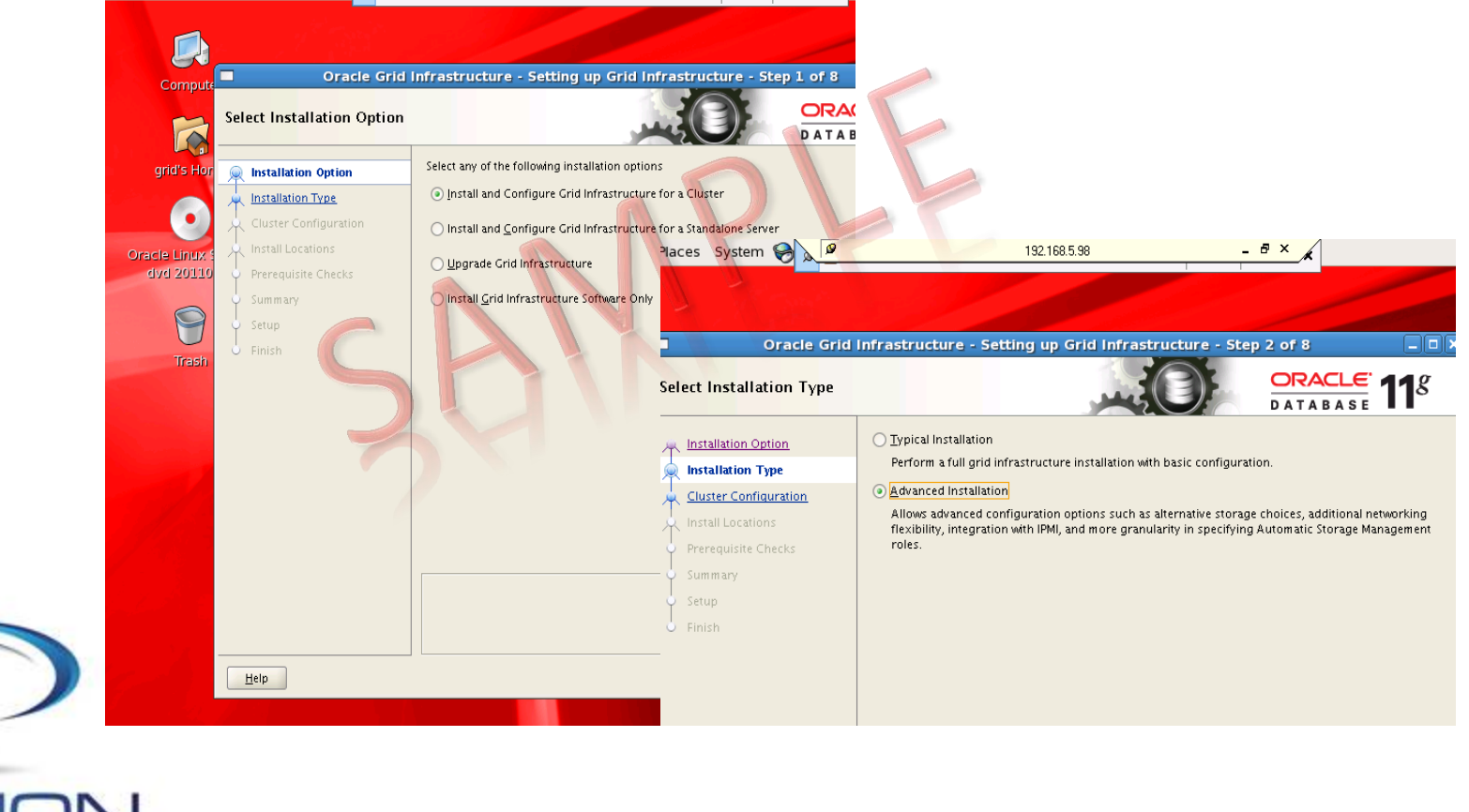

#### © PTXTBA-LABP3 Install And Configure a 2-Node BAC

#### **K. Grid Infrastructure Installation – Option 5**

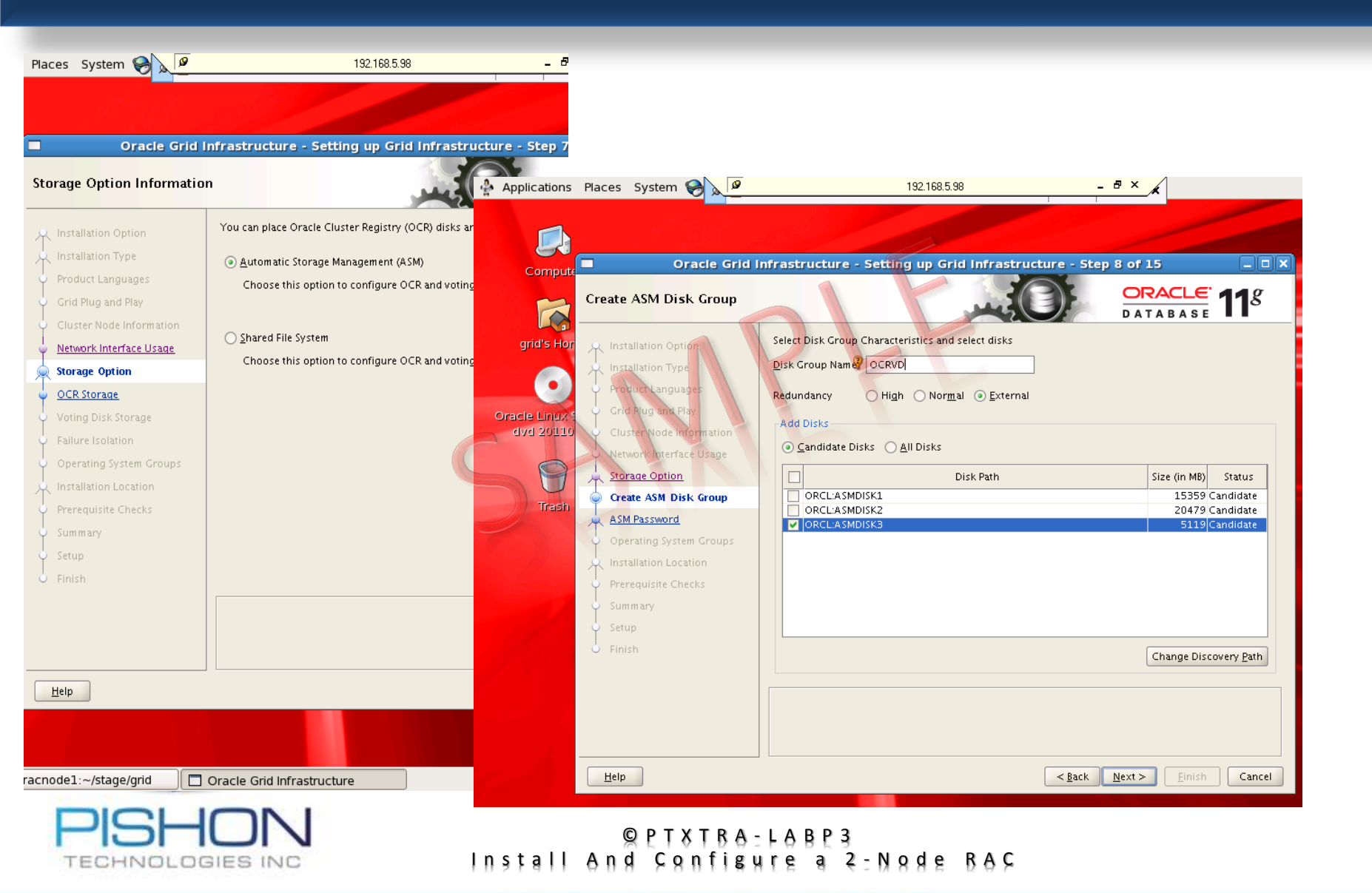

#### K. Grid Infrastructure Installation – Option 10

WARNING !!! It is very important that you run both scripts as root user on ptracnode1 and wait for it to complete before running them on ptracnode2

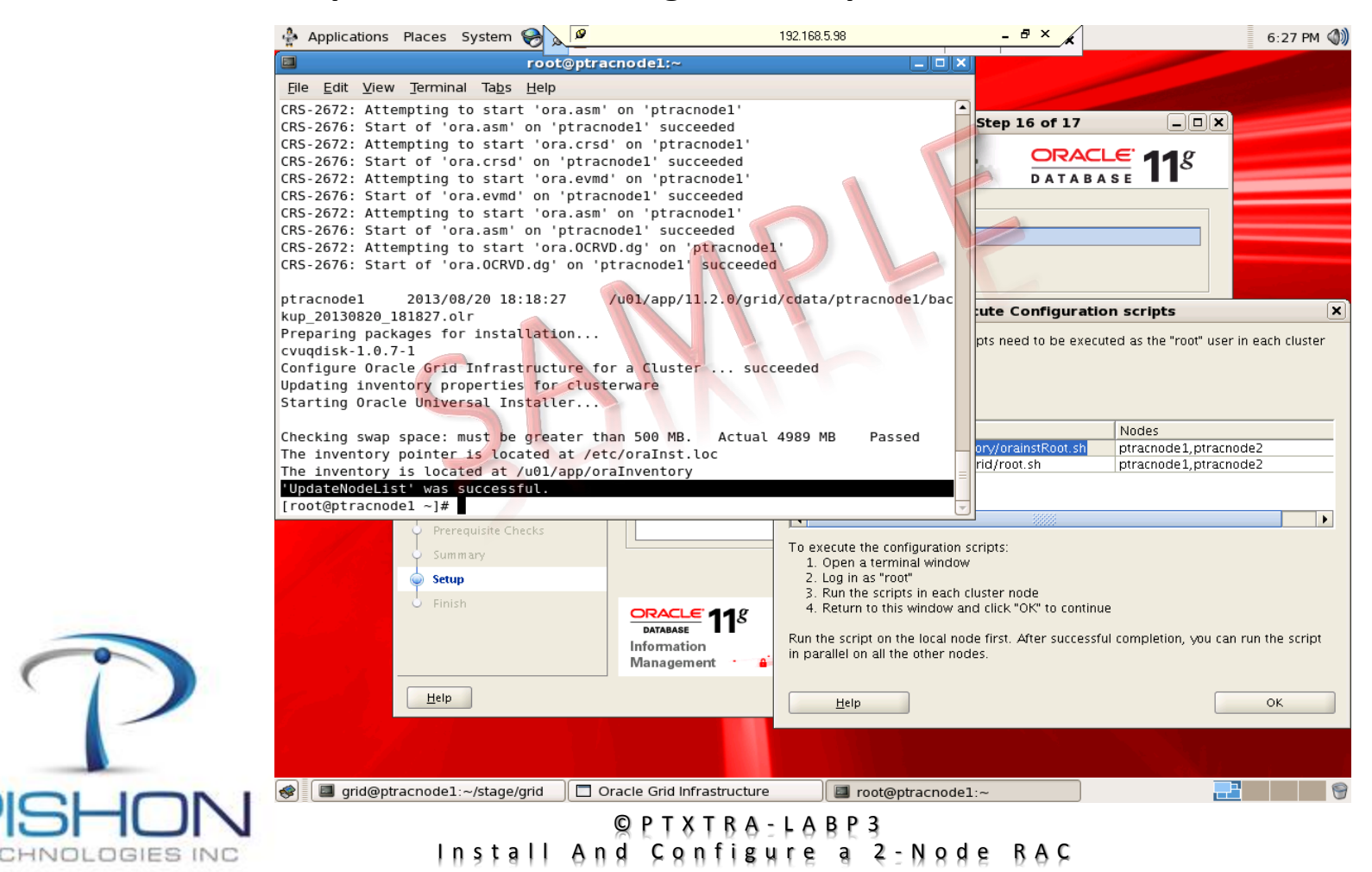

#### L. Explore ASM Instance

#### 

For a full version email oraclelabs@pishontechnologies.com

Or register at <u>http://www.pishontechnologies.com/enrollin</u> <u>fo.htm</u>

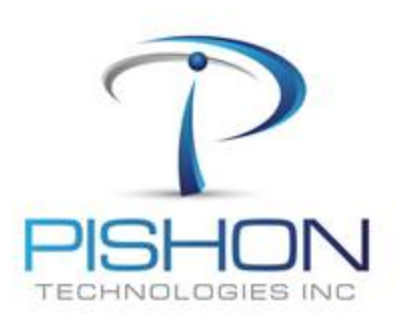

© PTXTBA-LABP3 Install And Configure a 2-Node BAC

#### L. Explore ASM Instance

column path format a15 column name format a15 select path, name, header\_status, os\_mb from v\$asm\_disk;

column inst\_id format 9999999 column instance\_name format a15 column host\_name format a20 select inst\_id,instance\_name,host\_name from gv\$instance;

---check how much disk space is allocated/ in-use by an ASM instance COL % FORMAT 99.0 SELECT name, free\_mb, total\_mb, round(free\_mb/total\_mb\*100,2) "Free%" FROM v\$asm\_diskgroup;

> break on inst\_id skip 1 column inst\_id\_format 9999999 heading "Instance ID" justify left column name\_format a15 heading "Disk Group" justify left column total\_mb format 999,999,999 heading "Total (MB)" justify right column free\_mb format 999,999,999 heading "Free (MB)" justify right column pct\_free format 999.99 heading "% Free" justify right SELECT inst\_id, name, total\_mb, free\_mb, round((free\_mb/total\_mb)\*100,2) pct\_free FROM gv\$asm\_diskgroup WHERE total\_mb != 0 ORDER BY inst\_id, name;

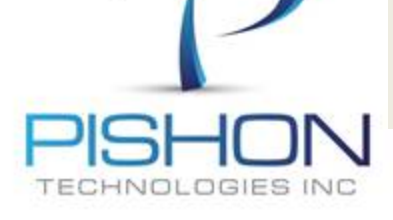

© PTXTBA-LABP3 Install And Sanfigure a 2-Nade BAS For a full version email oraclelabs@pishontechnologies.com

Or register at

http://www.pishontechnologies.com/enrollinfo.htm

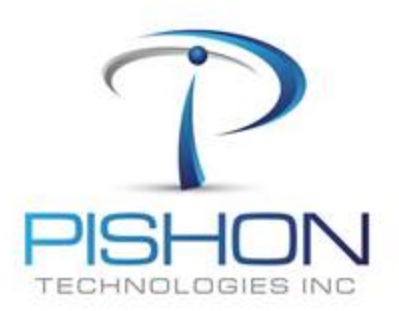

© PTXTBA-LABP3 Install And Sanfigure a 2-Nade BAS

#### M. Create ASM DiskGroups – ASMCA

#### ONLY on PT\_RACWSERVER\_1, Login as User – grid and create a new Disk group using ASM configuration Assistant (asmca)

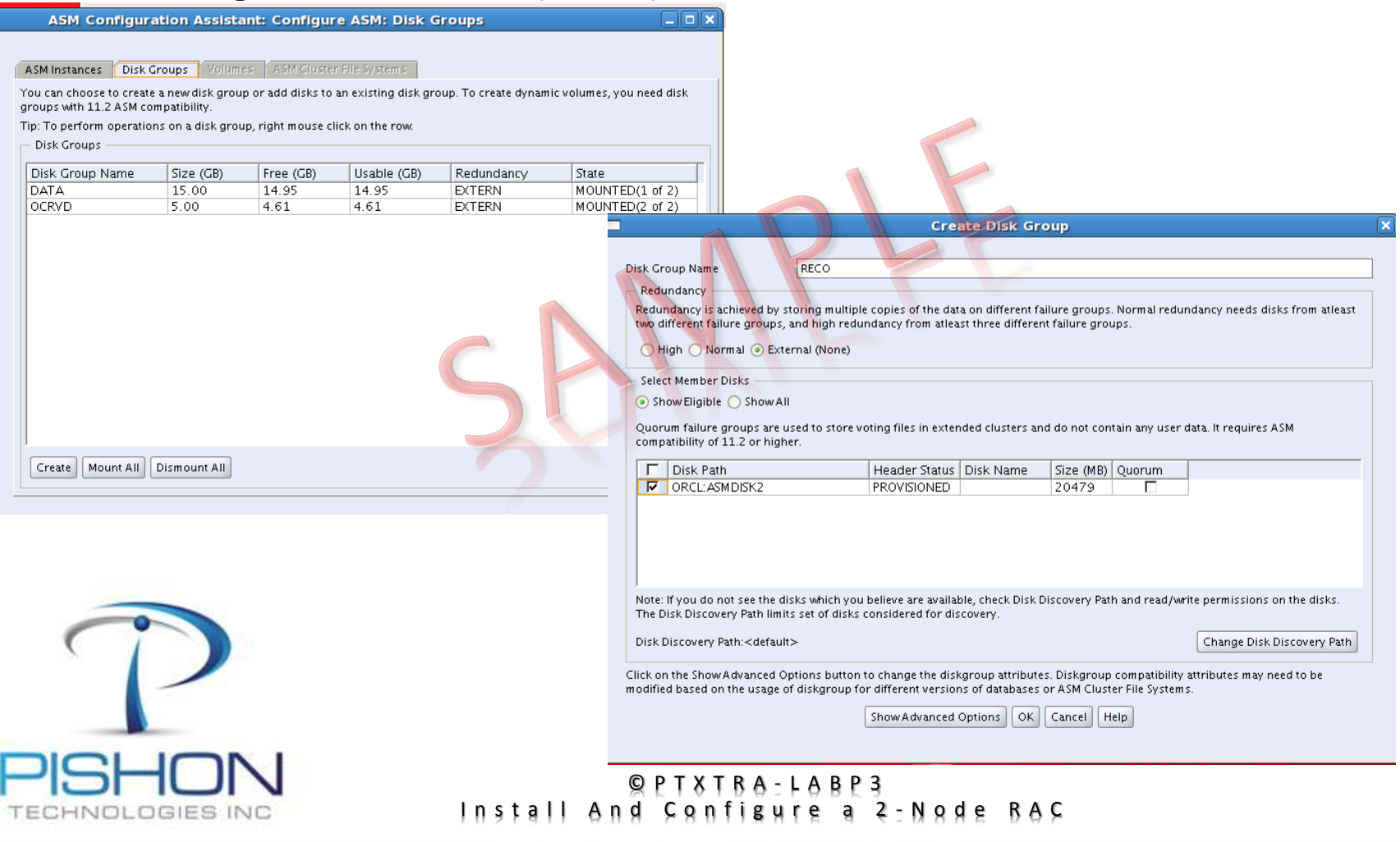

#### M. Create ASM DiskGroups – ASMCA

The Disk group DATA was created with a SQL Command – we will use it to store Oracle data files, online redo logs and parameter file. RECO was created with asmca – we will use it as our FRA. During GI Installation, OCRVD was automatically created and used to store Oracle Cluster Registry (OCR) and Voting Disk

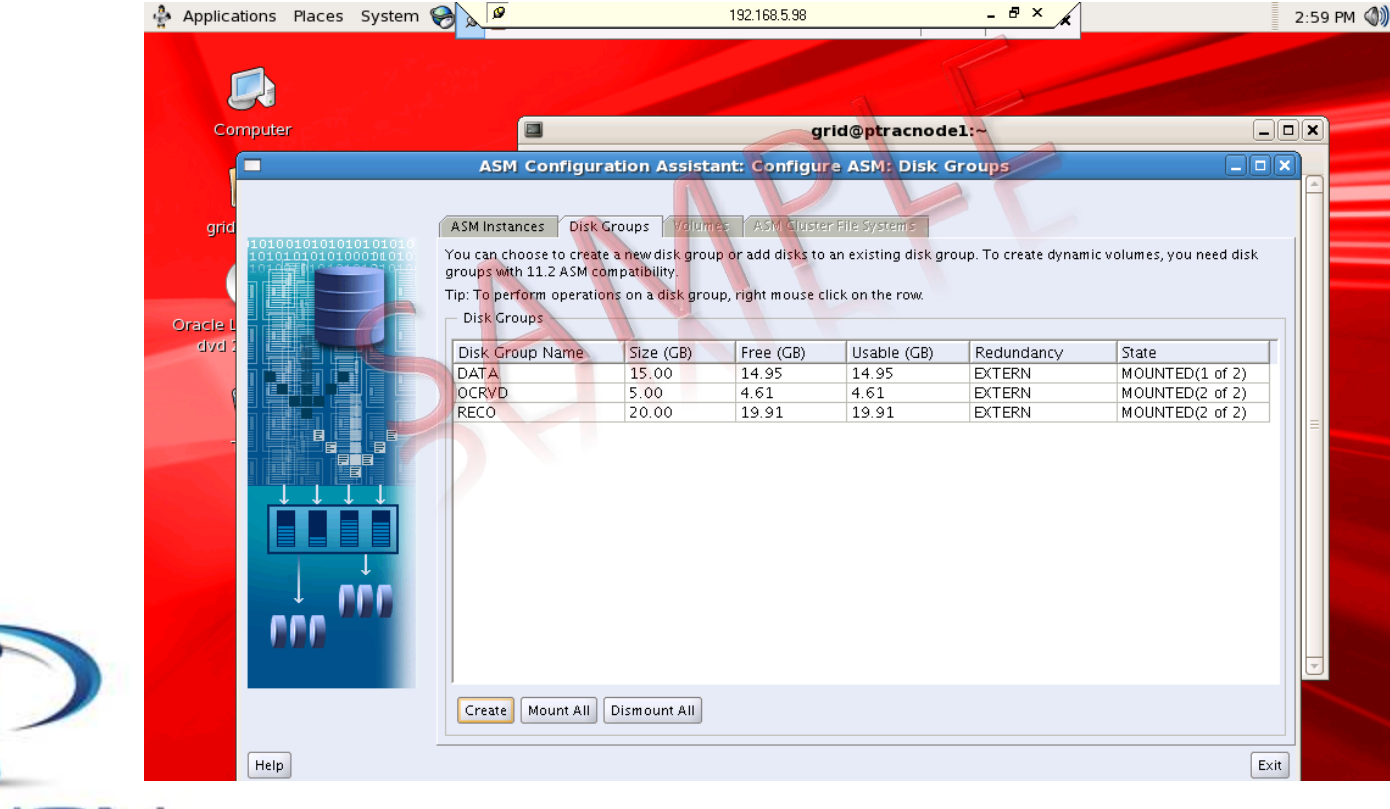

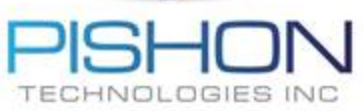

#### © PTXTBA-LABP3 Install And Configure a 2-Node BAC

N. Install Oracle Database – Cluvfy

ONLY on PT\_RACWSERVER\_1, Login as User – oracle and use the script called runcluvfy.sh to check that our cluster is ready for the Oracle Instance/Database

cluvfy stage -pre dbinst -n ptracnode1,ptracnode2

If all the steps have been carefully followed, the script should report success and we are ready to start the Oracle Instance and Database installation, else DO NOT PROCEED, fix the failures

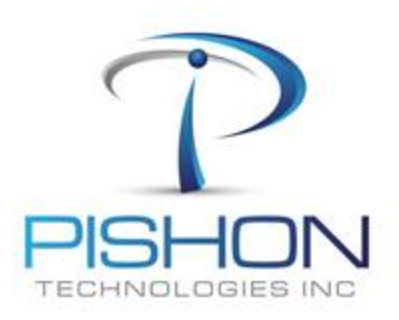

© PTXTBA-LABP3 Install And Configure a 2-Node BAC

#### **N. Install Oracle Database – Instance ONLY**

#### ONLY on PT\_RACWSERVER\_1, Login as User – oracle and Install Software ONLY

| • • •                                                                                              | es                                                                  |                                                                                                    | ORACLE 118                                                                                                    |                                                                                                    |                                |           |
|----------------------------------------------------------------------------------------------------|---------------------------------------------------------------------|----------------------------------------------------------------------------------------------------|----------------------------------------------------------------------------------------------------|----------------------------------------------------------------------------------------------------|--------------------------------|-----------|
| Configure Security Updates                                                                         | Provide your email address to b<br>and initiate configuration manay | e informed of security issues, install tl<br>ger. <u>View details</u> .                                            | he product                                                                                                    |                                                                                                    |                                |           |
| Installation Option<br>Grid Options<br>Install Type<br>Typical Installation<br>Prerequisite Checks | and initiate configuration manage<br>Email:                         | er. <u>View details.</u> Easier for you if you use your My Or<br>address/username.<br>Iates via My Oracle Support. | Arcie<br>Select Installation Option<br>Configure Security Updates<br>Installation Options<br>Grid Options<br>Install Type<br>Typical Installation<br>Prerequisite Checks<br>Summary<br>Install Product<br>Finish | ase 11g Release 2 Installer - In<br>Select any of the following install optio<br>Oreate and configure a database<br>Originate and configure a database<br>Originate and configure a database<br>Originate and configure a database | nstalling database - S<br>ins. | CRACLE 11 |
|                                                                                                    |                                                                     |                                                                                                    |                                                                                                    |                                                                                                    |                                |           |

#### N. Install Oracle Database – Instance ONLY

#### ONLY on PT\_RACWSERVER\_1, Login as User – oracle and Install Software ONLY

| le Databa | ase 11g Release 2 Installer - Installing database - Step 3 of 9                                               |                                                                                                    |                                        |
|-----------|----------------------------------------------------------------------------------------------------|----------------------------------------------------------------------------------------------------|----------------------------------------|
|           |                                                                                                    | e 11g Release 2 Installer - Installing database - S                                                | ORACLE 118                             |
| Updates   | Select the type of database installation you want to perform.                                                 |                                                                                                    | DATABASE                               |
|           | ○ Single instance database installation                                                                       | Which database edition do you want to install?                                                     |                                        |
|           |                                                                                                    | Enterprise Edition (4.29GB)                                                                        |                                        |
|           | <u>Real Application Clusters database installation</u>                                                        | Oracle Database 11g Enterprise Edition is a self-managing dat                                      | abase that has the scalability,        |
|           | select nodes (in addition to the local node) in the cluster where the installer should install Oracle<br>RAC. | performance, high availability, and security features required                                     | to run the most demanding,             |
|           | Node Name                                                                                                    | mission-critical applications.                                                                     |                                        |
| .s        | ptracnode1                                                                                                    | O <u>S</u> tandard Edition (4.22GB)                                                                |                                        |
|           | ✓ ptracnode2                                                                                                  | Oracle Database 11g Standard Edition is ideal for work groups                                      | , departments, and small to            |
|           |                                                                                                    |                                                                                                    |                                        |
|           |                                                                                                    |                                                                                                    |                                        |
|           |                                                                                                    | se 11g Release 2 Installer - Installing database -                                                 | Step 6 of 11 📃 🗆 🗙                     |
|           | SSH <u>C</u> onnectivity Select All Deselect All                                                              | n Cor                                                                                              | ORACLE 118                             |
|           |                                                                                                    | Specify an Oracle base path to place all Oracle software and conf<br>is the Oracle base directory. | iguration-related files. This location |
|           |                                                                                                    | Oracle Base: /u01/app/oracle                                                                       | Browse                                 |
|           |                                                                                                    |                                                                                                    |                                        |
|           | < <u>Back</u> <u>Mext</u> > <u>Einish</u> Cancel                                                              | Specify a location for storing Oracle software files. This location                                | is the Oracle home directory.          |
| -         | 8                                                                                                    | Software Location: /u01/app/oracle/product/11.2.0/db_1                                             | ▼ Bro <u>w</u> se                      |
| 6         |                                                                                                    |                                                                                                    |                                        |
| 1         |                                                                                                    |                                                                                                    |                                        |
|           |                                                                                                    |                                                                                                    |                                        |
|           |                                                                                                    |                                                                                                    |                                        |
|           |                                                                                                    |                                                                                                    |                                        |

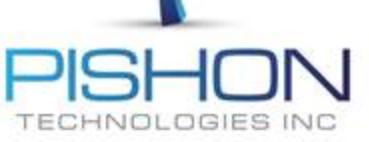

© PTXTBA-LABP3 Install And Configure a 2-Node BAC

ONLY on PT\_RACWSERVER\_1, Login as User – oracle and Install Database using dbca The listener is already running from the GRID HOME

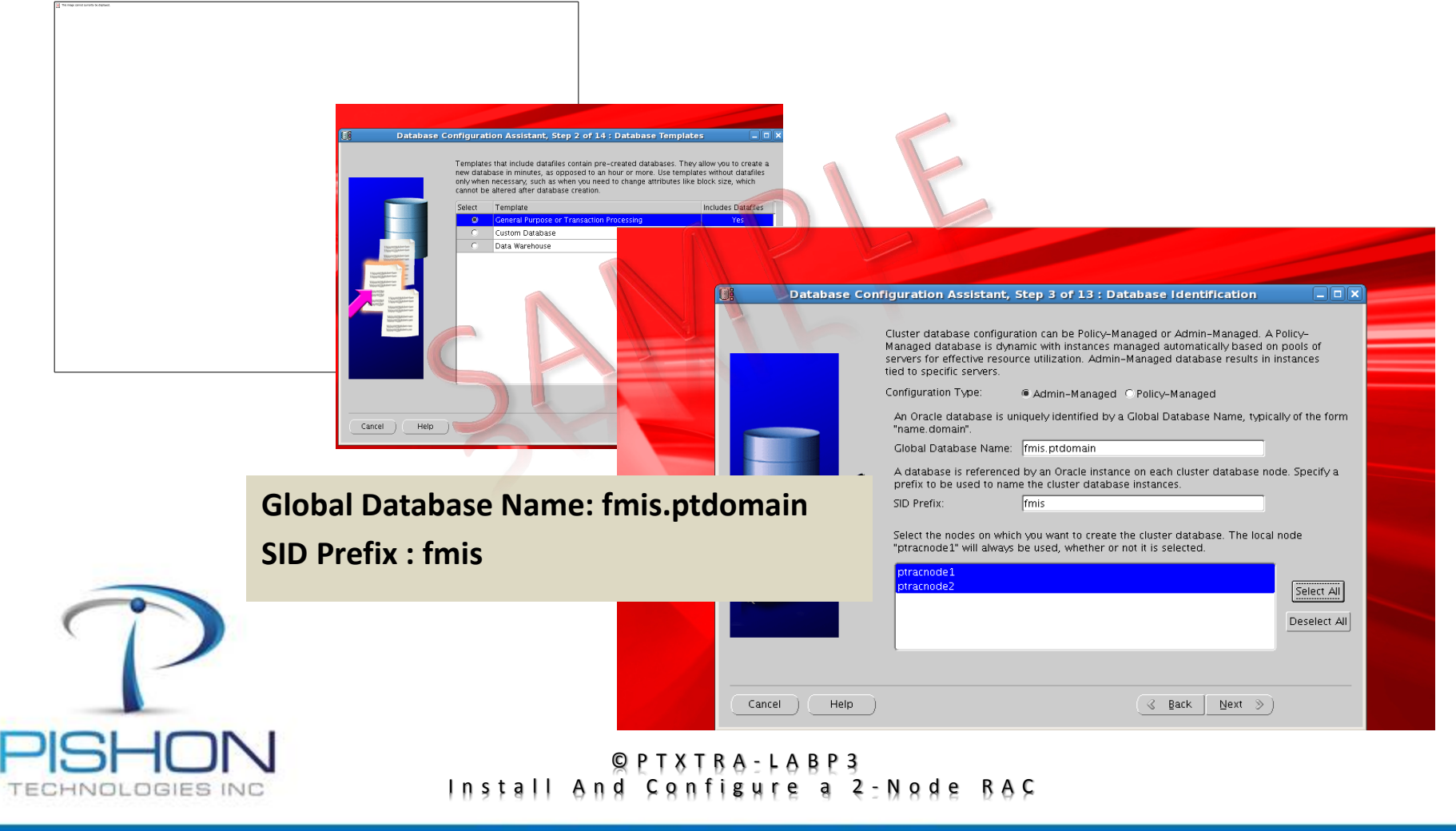

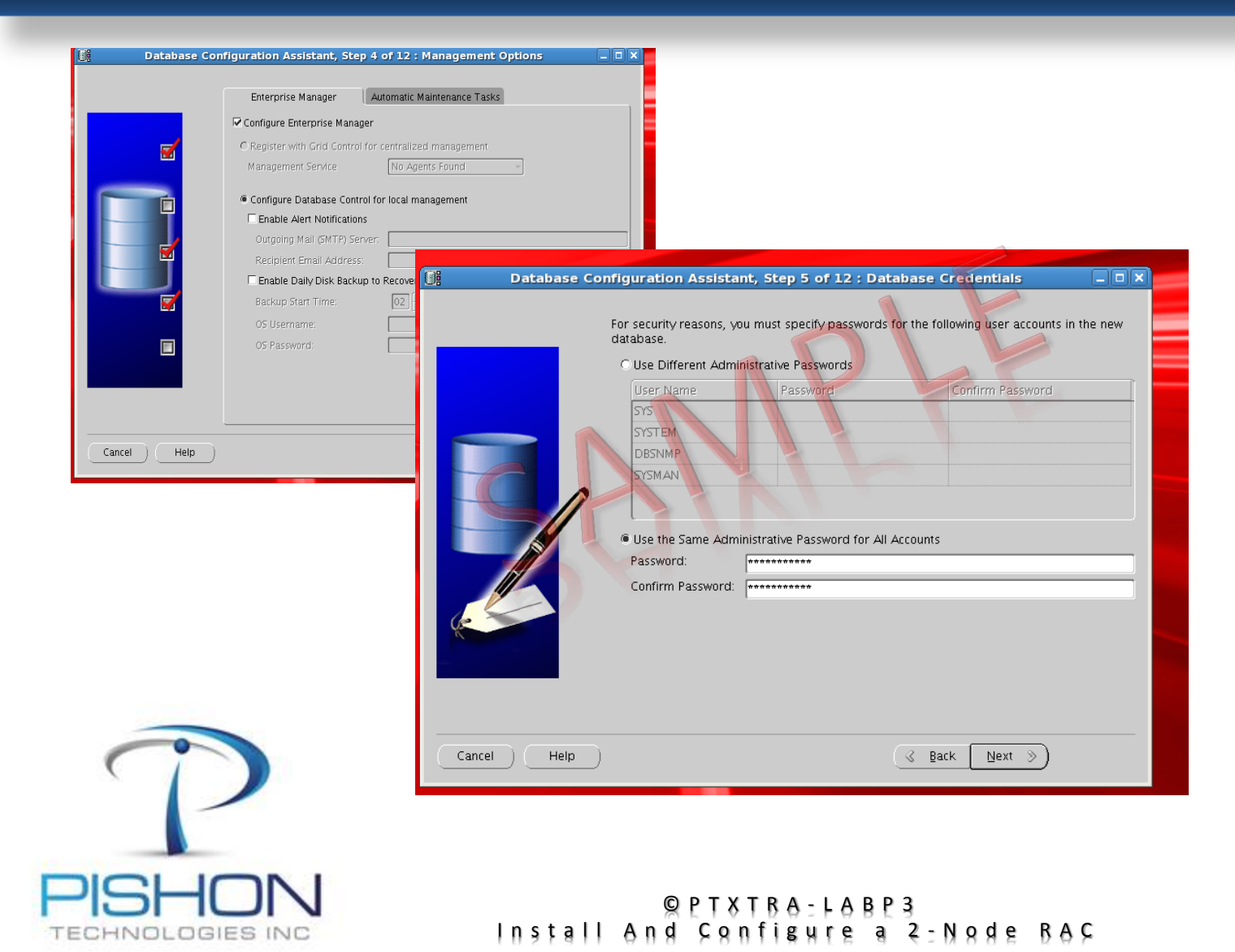

**Use Disk Group DATA for data files, Online Redo logs and Parameter file** 

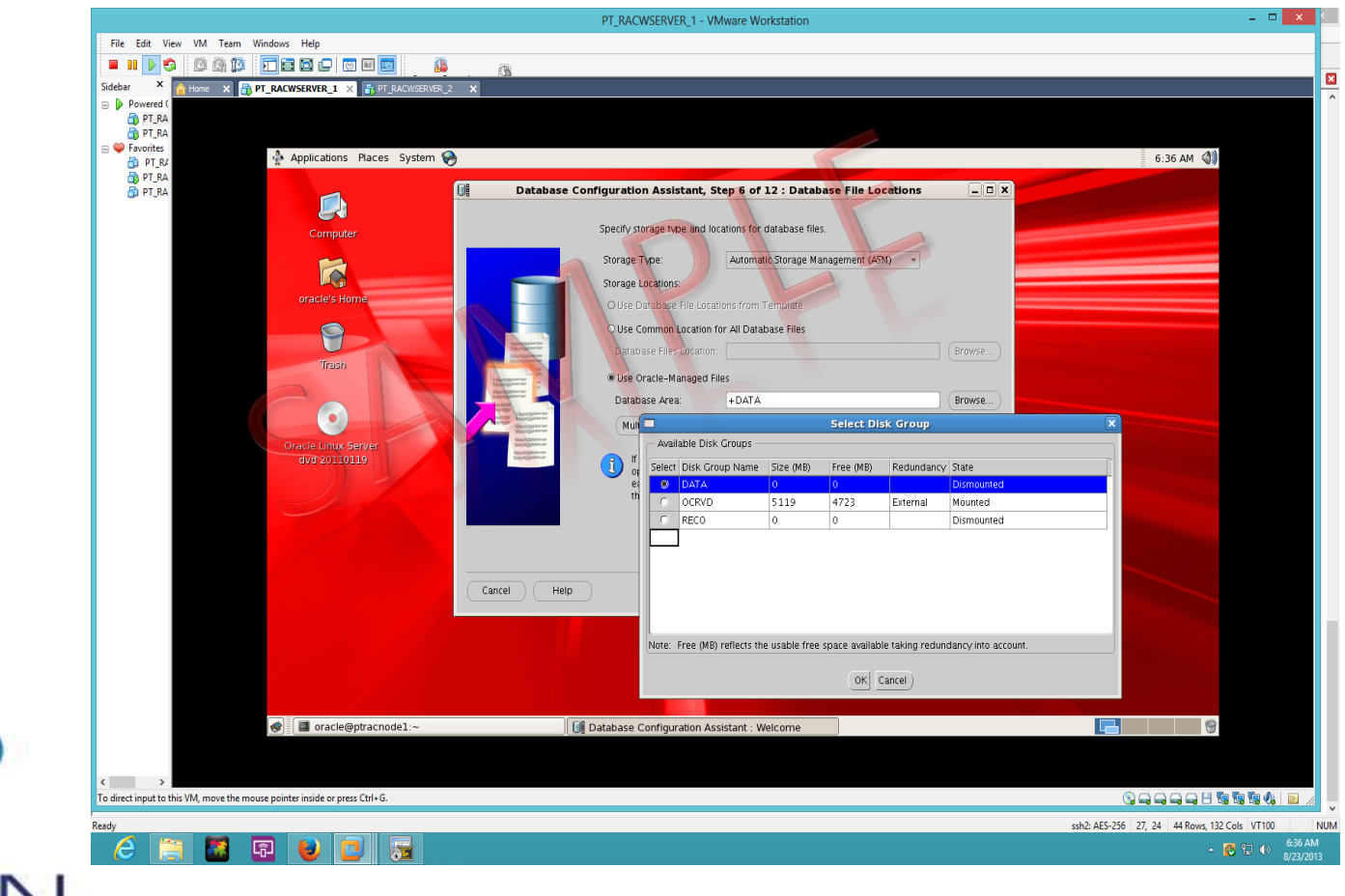

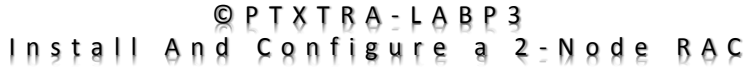

Innovative Solutions For Business Challenges www.pishontechnologies.com

#### Provide sysasm password and mount any unmounted disk group

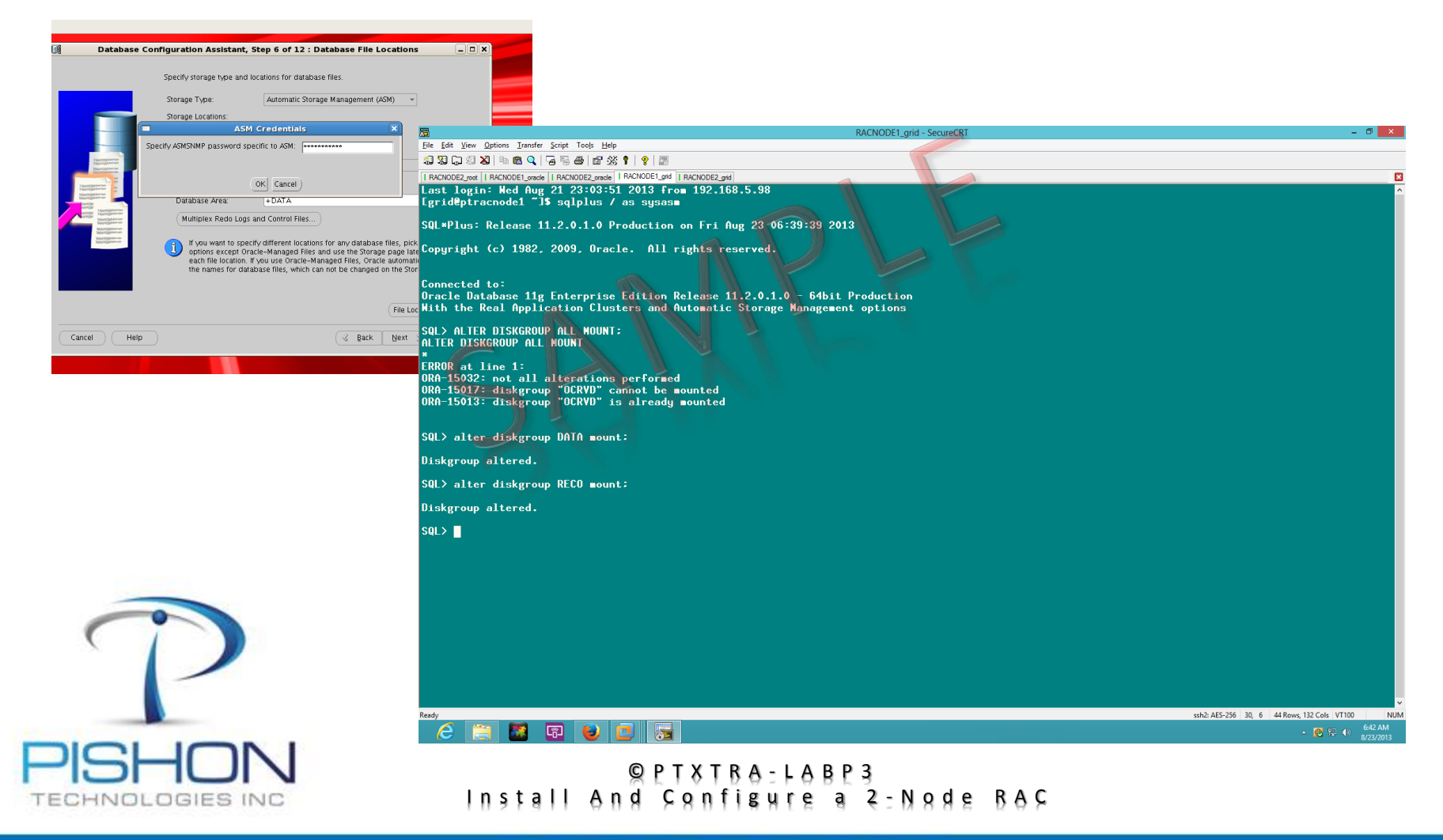

#### **Use Disk Group RECO for FRA**

TECHNOLOGIES INC

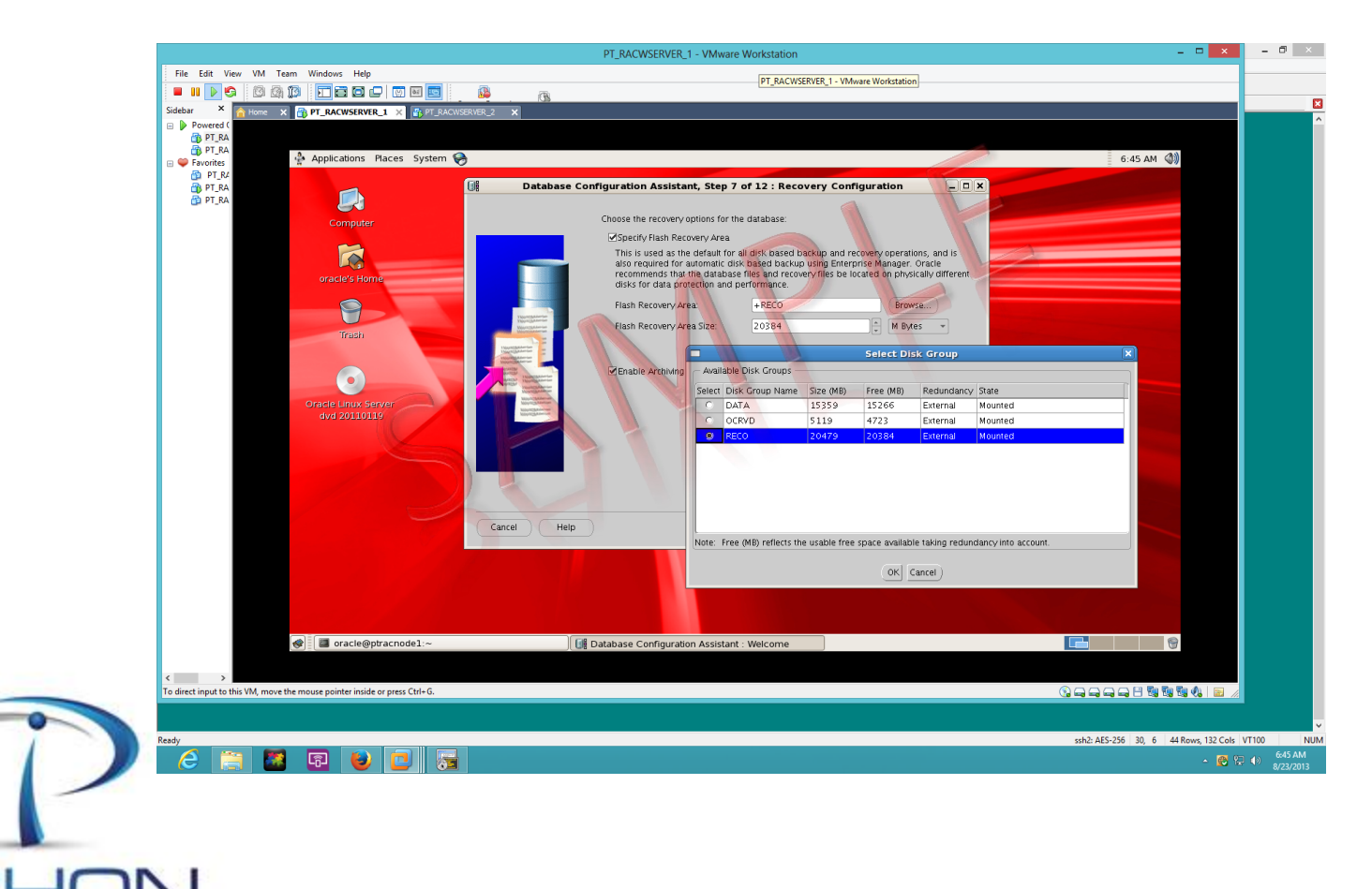

© PTXTBA: LABP3 Install And Configure a 2-Node BAC

#### Install Sample Schema and Finish

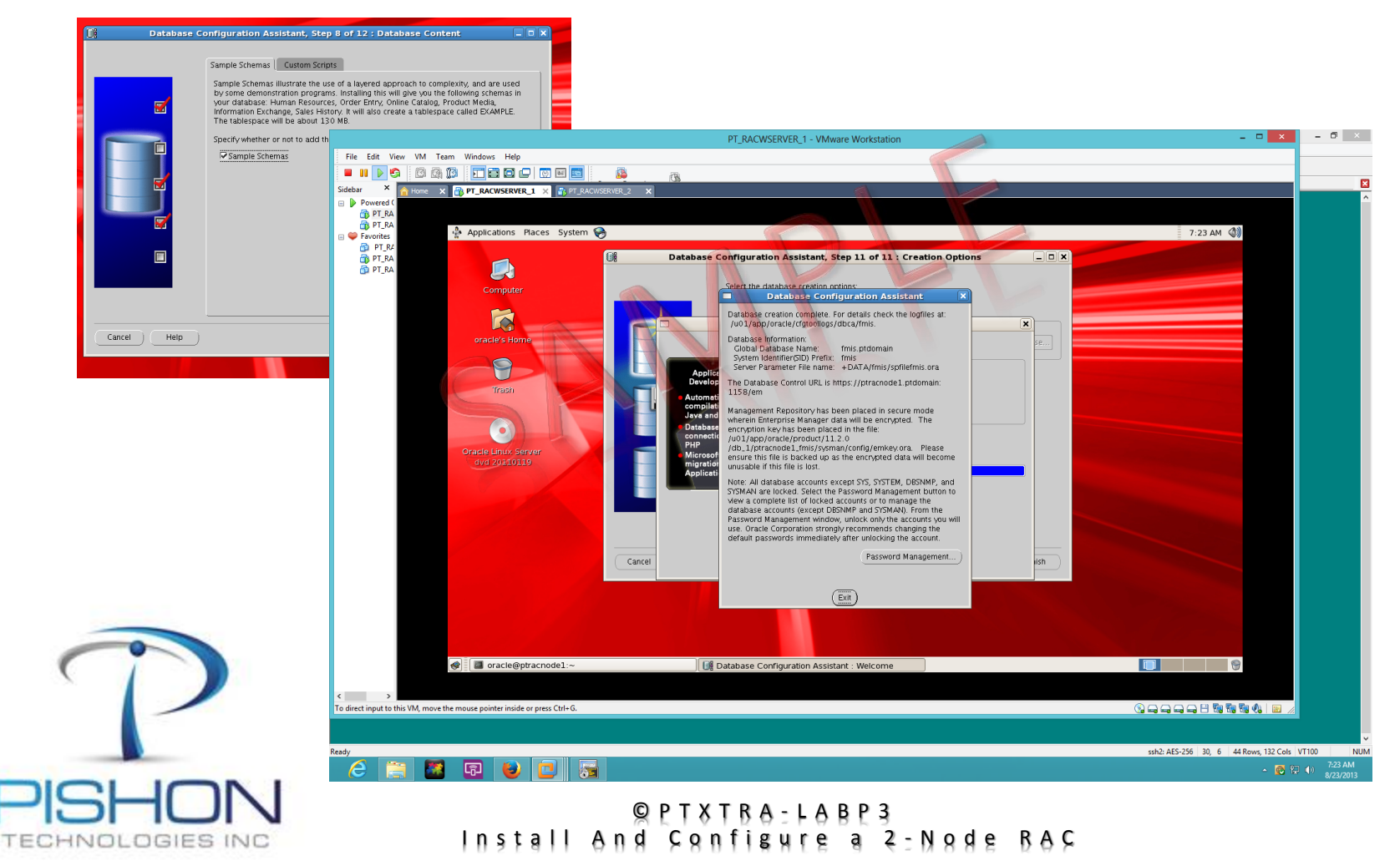

#### **O. Explore Oracle Instance and Database**

□ Srvctl commands will be used to manage the instance and database

For a full version email oraclelabs@pishontechnologies.com

Or register at <u>http://www.pishontechnologies.com/enrollin</u> <u>fo.htm</u>

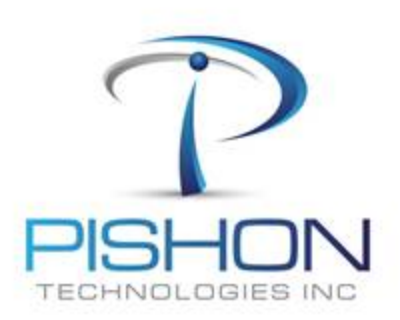

© PTXTBA-LABP3 Install And Configure a 2-Node BAC

#### **O. Explore Oracle Instance and Database**

#### □ Oracle Enterprise Manager (OEM) will be used for administration

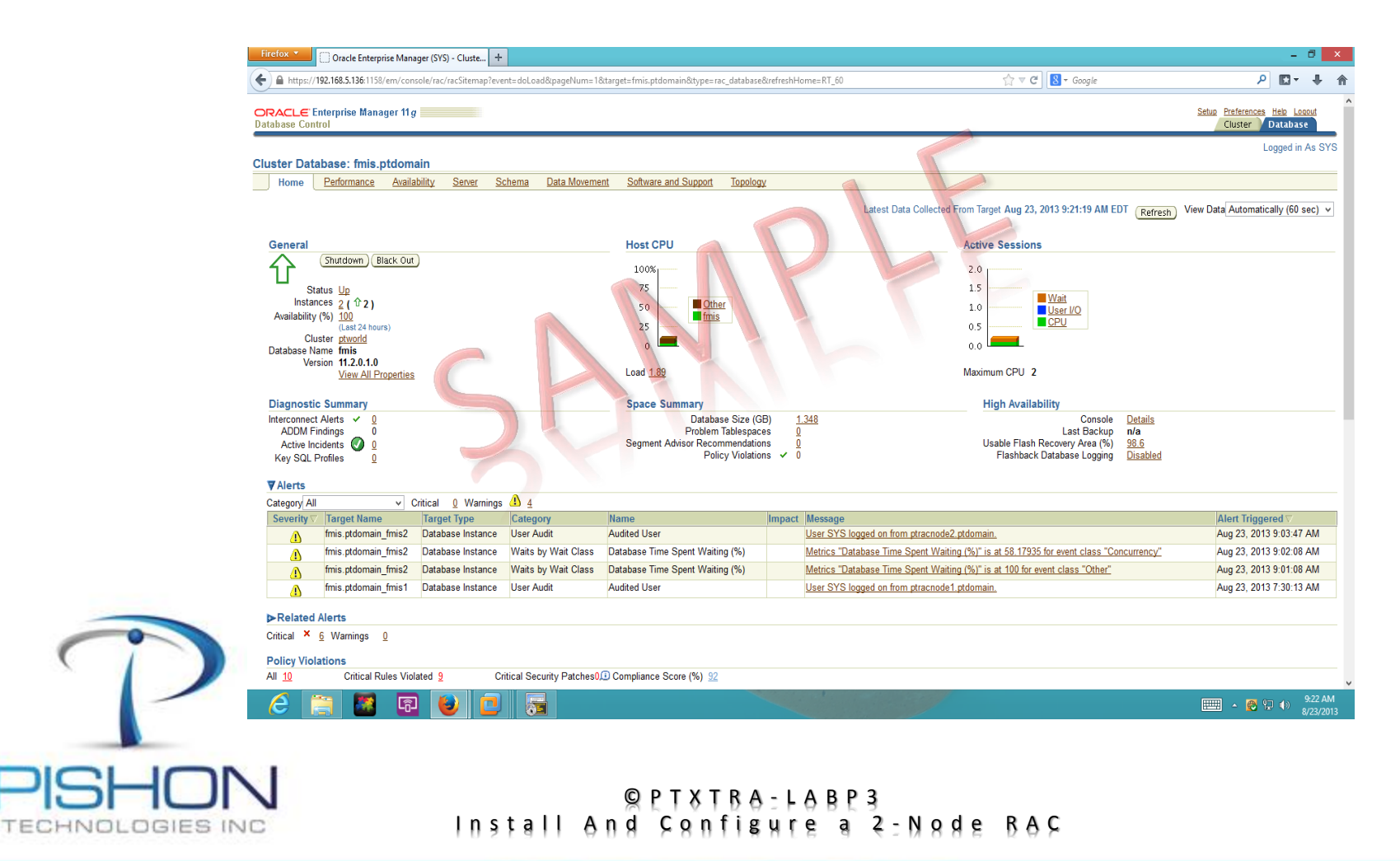

**P. Explore Listener Options** 

For a full version email oraclelabs@pishontechnologies.com

Or register at

http://www.pishontechnologies.com/enrollinfo.htm

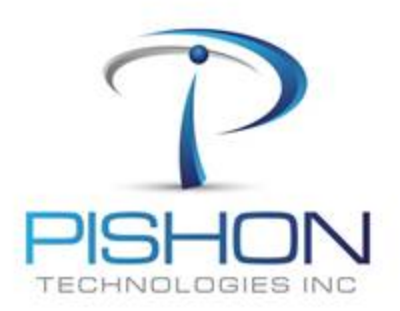

© PTXTBA-LABP3 Install And Configure a 2-Node BAC

**Q.** Explore Clusterware components

For a full version email oraclelabs@pishontechnologies.com

Or register at

http://www.pishontechnologies.com/enrollinfo.htm

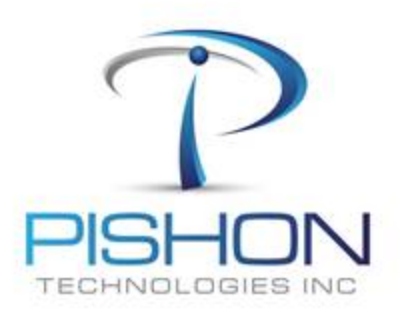

© PTXTBA-LABP3 Install And Configure a 2-Node BAC

#### **Q.** Explore Clusterware components – Voting Disk

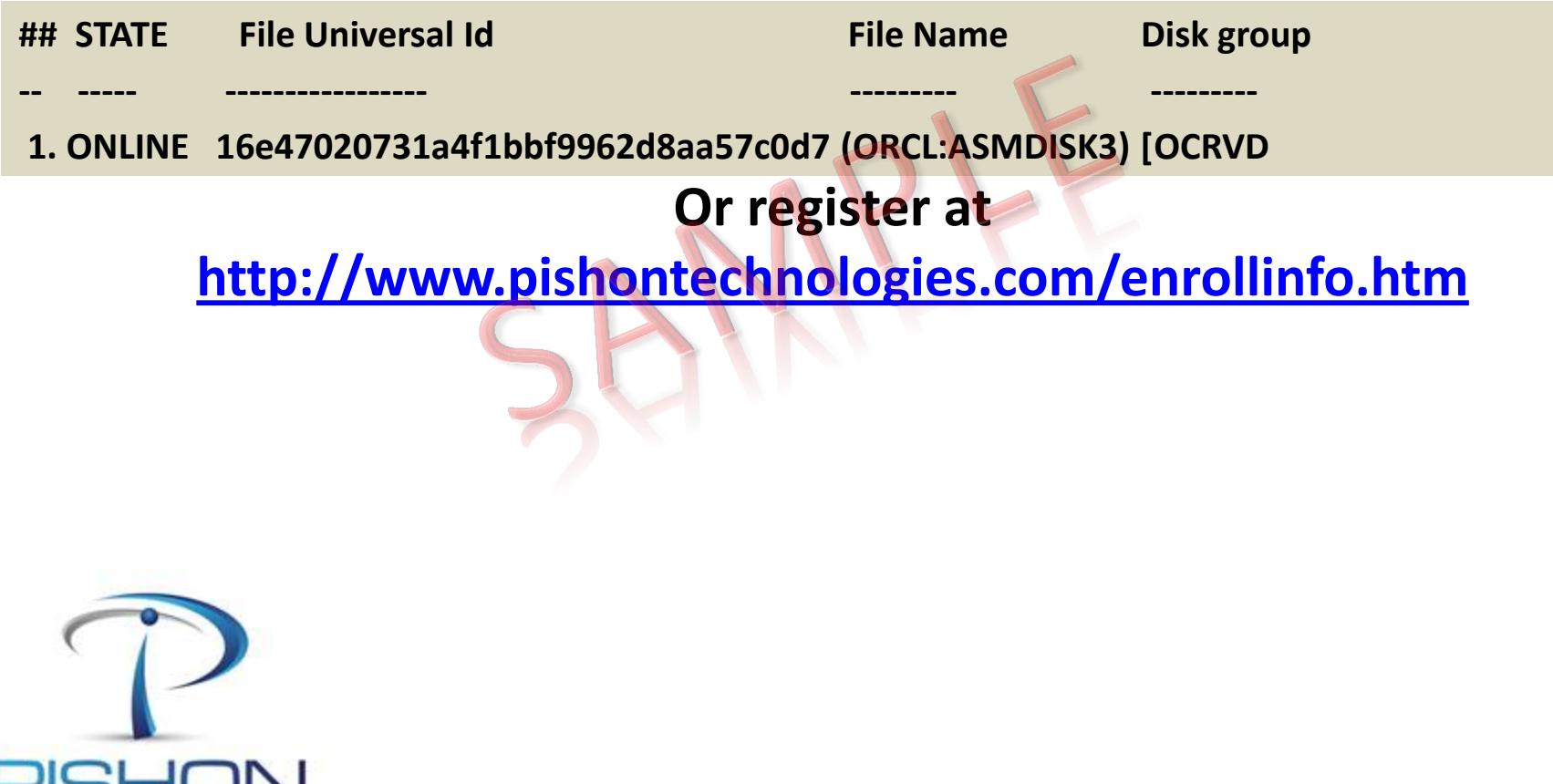

© PTXTBA-LABP3 Install And Configure a 2-Node BAC

Innovative Solutions For Business Challenges www.pishontechnologies.com

INOLOGIES INC

#### **Q.** Explore Clusterware components – Voting Disk

#### Locate the Voting Disk using command-line tool

grid@ptracnode1 ~]\$ asmcmd ASMCMD> Is DATA/ OCRVD/ **RECO**/ ASMCMD> cd OCRVD ASMCMD> Is ptworld/ ASMCMD> cd ptworld ASMCMD> Is ASMPARAMETERFILE/ OCRFILE/ ASMCMD> cd OCRFILE ASMCMD> Is REGISTRY.255.823976117 ASMCMD> exit

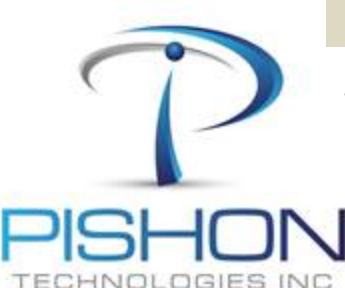

ptworld is the overall name of our RAC cluster. We must have at least 1 voting disk in 11gR2 because ASM would take care of redundancy.

© PTXTBA-LABP3 Install And Configure a 2-Node BAC

**Q.** Explore Clusterware components – OCR

#### □ Locate the Oracle Cluster Registry (OCR)

#### [grid@ptracnode1 ~]\$ ocrcheck

Status of Oracle Cluster Registry is as follows :

Version : 3 Total space (kbytes) : 262120 Used space (kbytes) : 2688 Available space (kbytes) : 259432 ID : 329473399 Device/File Name : +OCRVD

Device/File integrity check succeeded

Device/File not configured

**Cluster registry integrity check succeeded** 

Logical corruption check bypassed due to non-privileged user

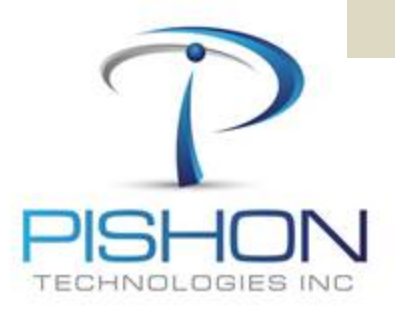

© PTXTBA-LABP3 Install And Configure a 2-Node BAC

## □ Locate Local copy of the Oracle Cluster Registry (OCR) residing on each instance

[root@ptracnode1~]#.oraenv ORACLE SID = [root] ? +ASM1 The Oracle base for ORACLE\_HOME=/u01/app/11.2.0/grid is /u01/app/grid [root@ptracnode1 ~]# ocrcheck -local Status of Oracle Local Registry is as follows : Version 3 Total space (kbytes) : 262120 Used space (kbytes) 2184 .... Available space (kbytes) : 259936 ID : 2138756702 Device/File Name :/u01/app/11.2.0/grid/cdata/ptracnode1.olr Device/File integrity check succeeded

Local registry integrity check succeeded

Logical corruption check succeeded

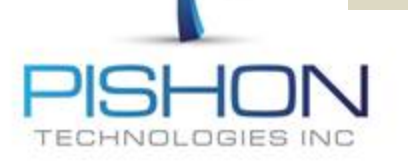

© PTXTBA-LABP3 Install And Configure a 2-Node BAC